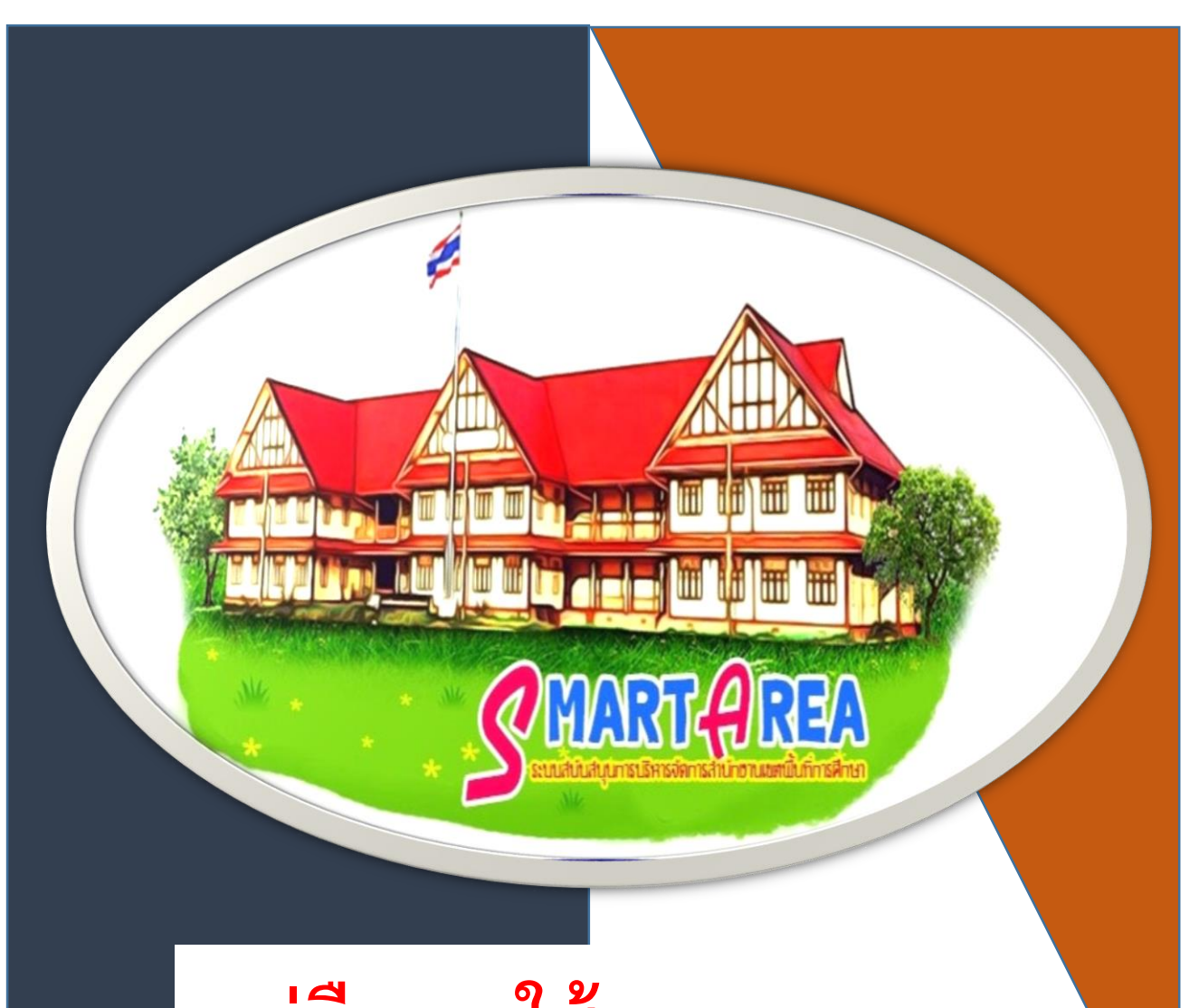

# คู่มือการใช้งานระบบ สำนักงานอิเล็กทรอนิกส์ AMSS±±

กลุ่มอำนวยการ

้สำนักงานเขตพื้นที่การศึกษาประถมศึกษาปัตตานี เขต ๓

# สารบัญ

| เรื่อง                                                       | หน้า    |
|--------------------------------------------------------------|---------|
| ผังโครงสร้างกำหนดสิทธิการใช้งานระบบ                          | ଭ       |
| การตั้งค่าใช้งานระบบส่วนงานสารบรรณ                           | ම       |
| การกำหนดสิทธิสารบรรณสถานศึกษา                                | Ъ       |
| การปฏิบัติหน้าที่ของสารบรรณสถานศึกษา                         | ಡ       |
| การลงทะเบียนรับหนังสือที่มาจากนอกระบบ                        | ଭଭ      |
| ขั้นตอนการเข้าใช้งานระบบครั้งแรกสำหรับผู้ใช้งานทั่วไป        | ଭଝ      |
| ขั้นตอนการส่งหนังสือสำหรับผู้ใช้งานทั่วไปและสารบรรณสถานศึกษา | ଭର୍ଜ    |
| การค้นหาหนังสือในระบบ                                        | ୭୩      |
| การทำไฟล์ word เป็นไฟล์ PDF ด้วย Microsft word               | ภาคผนวก |

#### <u>ผังโครงสร้างกำหนดสิทธิการใช้งานระบบงานสารบรรณ AMSS++</u>

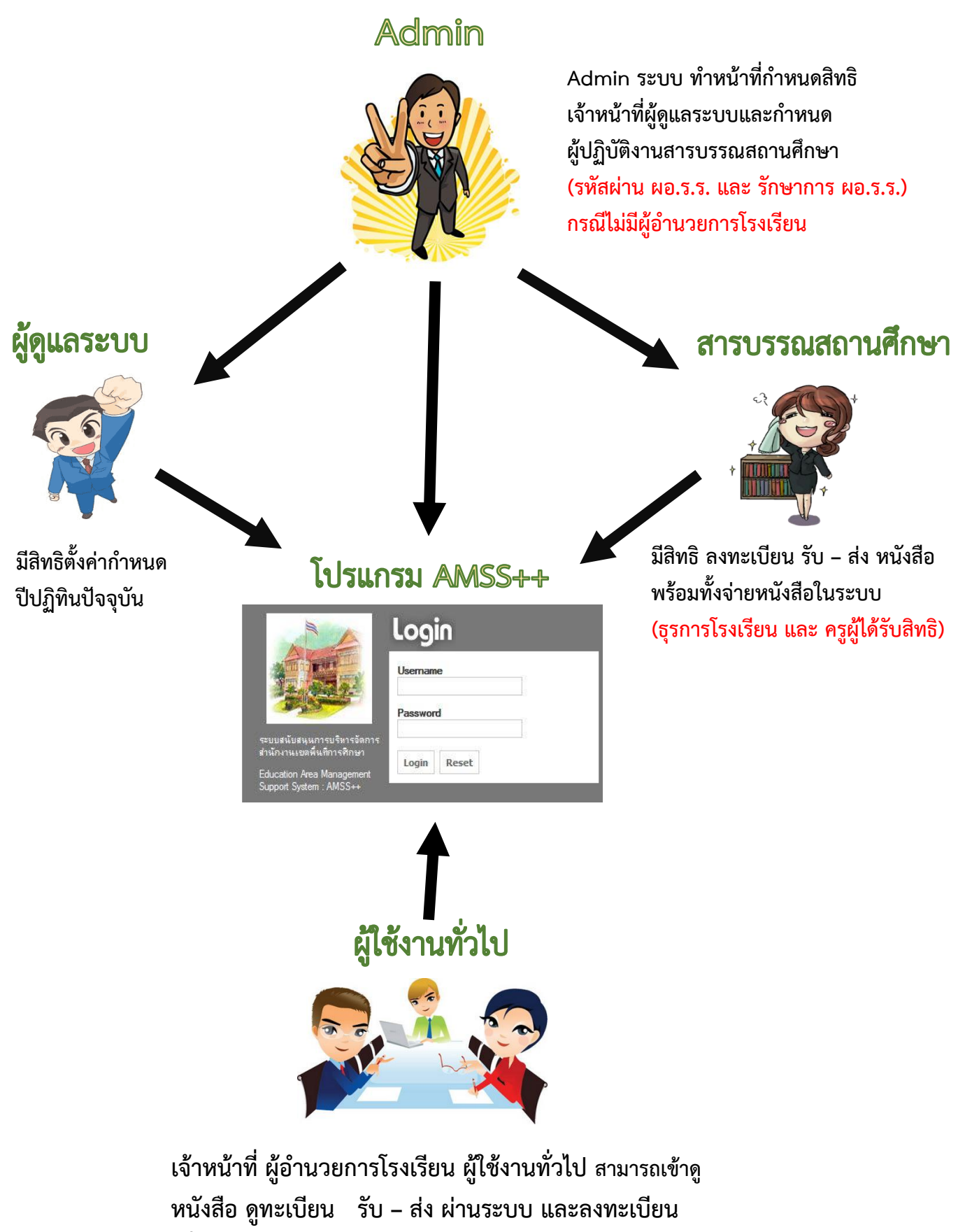

เพื่อส่งหนังสือราชการผ่านระบบได้

#### การตั้งค่าผู้ใช้งานระบบส่วนงานสารบรรณ AMSS++

# ๑. การตั้งค่าเจ้าหน้าที่ดูแลระบบงานทะเบียน

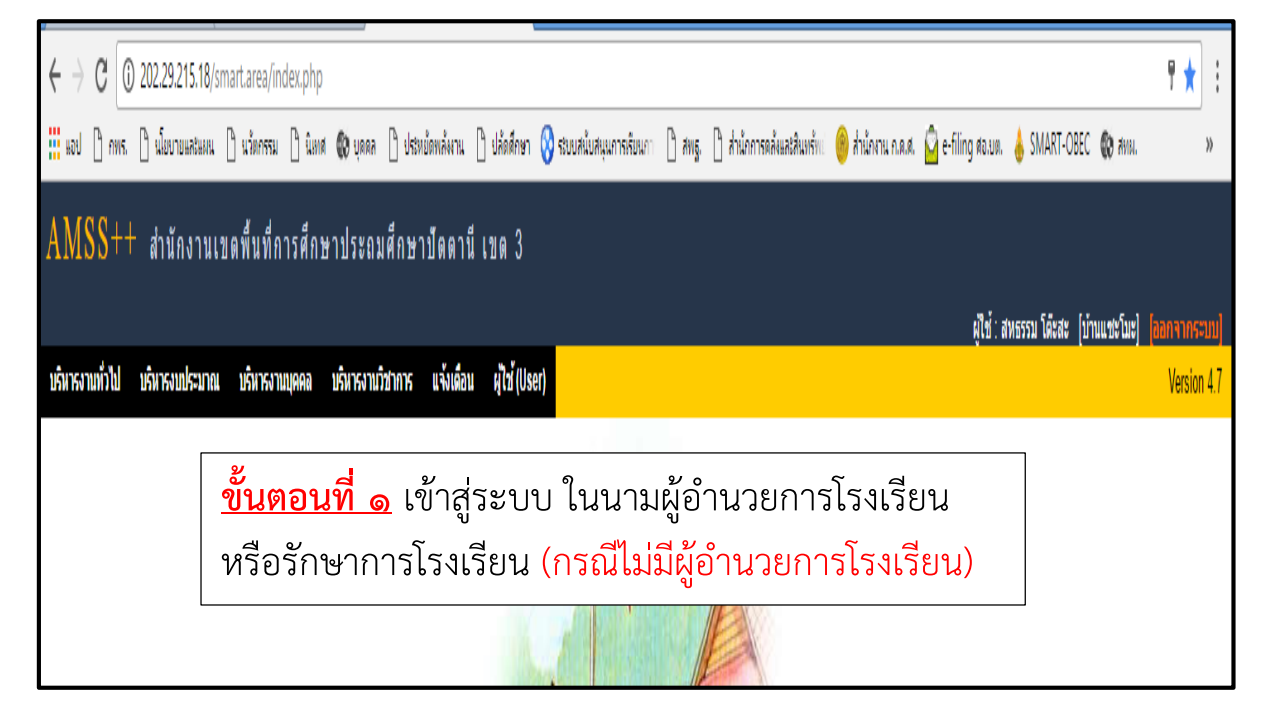

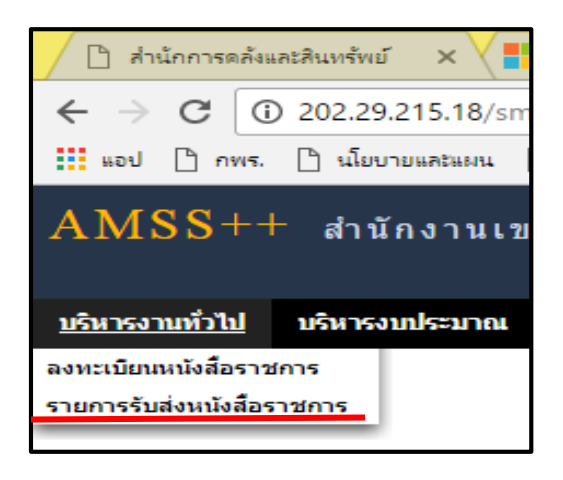

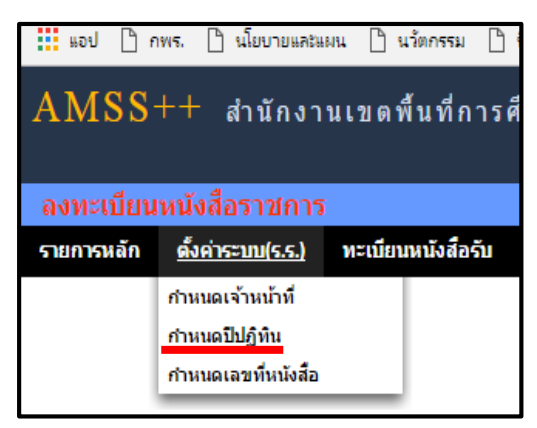

<u>ขั้นตอนที่ ๒</u> ไปที่ <u>บริหารงานทั่วไป</u> คลิกที่ <u>ลงทะเบียนหนังสือราชการ</u>

<u>ขั้นตอนที่ ๓</u> ไปที่ <u>ตั้งค่าระบบ(ร.ร.)</u> ซึ่งมี ๓ เมนู แจงในรายละเอียด ดังนี้

| รับ ทะเบีย | นหนังสือส่ง ทะเบียนศาสั่ง ทะเบียนเกีย                                                                                                    | <u>ขั้นตอนที่ ๓</u><br>แต่มัดร ต่ ตั้งค่าปีปฏิทิ                                                                                                    | <u>.๑</u> เป็นเมนูเพิ่มเจ้าหน้าที่ ทำหน้าที่<br>นและเลขที่หนังสือ                                                                                         |
|------------|----------------------------------------------------------------------------------------------------|----------------------------------------------------------------------------------------------------|----------------------------------------------------------------------------------------------------|
|            | กำหนดเจ้าหน้าที่                                                                                                    | เจ้าหน้าที่                                                                                                    |                                                                                                    |
|            | เพิ่มเจ้าหน้าที่                                                                                                    | —                                                                                                    |                                                                                                    |
|            | ที่                                                                                                    | ชื่อเจ้าหน้าที่                                                                                                    | สิทธิ์<br>เจ้าหน้าที่ ลบ แก้ไข                                                                                                    |
|            | 1 สุทธิศาดิ์ แวซอเหาะ                                                                                                    |                                                                                                    | 🖌 🗙 🌶                                                                                                    |
|            | 2 นิมิต แล้วอินทร์                                                                                                    |                                                                                                    | 🖌 🔨 🔨                                                                                                    |
|            | TANI3   AMSS++ (* ) PA<br>= permission&index 1<br>สหมัดพดังงาน () ปลัดตัดก 📀 รณ                                                                              | TTANI3   AMSS++  ประกมศกษา<br>มหนับสนุนการเรียนกา [                                                                                                    | าบดดาน เขต ง                                                                                                    |
|            | TANI3   AMSS++ (* ) PA<br>:=permission&index 1<br>ธะหม้ดพด้งงาน (*) ปดัตติดา (*) ระเ<br>ราปัดตานี เขต 3<br>มีเมษาสั่ง ทะเมียนเกียรต์เตร                      | TTANIB   AMSS++ ไปวิจัติมิศกษา<br>เปลนับสนุนการเสียนกา [<br>มีงสื่อส่ง ทะเปีย                                                                                                    | าบดดานเขด 3<br>แค้าลัง ทะเบียนเกียรติบัคร ดูมือ                                                                                                    |
|            | TANI3   AMSS++ (* ) PA<br>:=permission&index 11<br>สหม้ดพด้งงาน () ปดัตตีดา (2) ระเ<br>ราบัตตานี เขต 3<br>ยินหล่าสั่ง ทะเบียนเกียรต์เจร                      | TTANIB   AMSS++   ไปวิจัติมิศกษา<br>วยสนับสนุนการหรียนกา [<br>นังสื่อส่ง หะเบีย<br>เหริ่มเร้าหน้าง                                                                                                    | าบดดานเขด 3<br>แค่าสั่ง ทะเบียนเกียรติบัคร ดูมือ<br>เพิ่มเจ้าหน้าที่                                                                                      |
|            | TANI3   AMSS++ (* ) PA<br>:=permission&index11<br>สหม้ดพด้งงาน (*) ปดัตติดา (*) รณ<br>*าปัดดานี เขต 3<br>มันนร่าสัง ทะเบียนเกียรติเจร<br>อนุญาตโหป้ท         | TTANIB   AMSS++   ไปวิจัติมิศกษา<br>มงคนับสนุนการเรียนกา [<br>เมื่อ<br>เมริมเร้าหน้าที่<br>ผู้สอก<br>แร้าหน้าที่<br>ผู้สอก<br>ผู้สอก<br>ผู้มี<br>ผู้สอก<br>ผู้สอก<br>ผู้สอก<br>ผู้สอก<br>ผู้สอก<br>ผู้สอก<br>ผู้มาก<br>ผู้สอก<br>ผู้สอก<br>ผู้มารา<br>ผู้สอก<br>ผู้มาราก<br>ผู้สอก<br>ผู้สอก<br>ผู้มาก<br>มาก<br>มาก<br>มาก<br>มาก<br>ผู้สอก<br>ผู้สอก<br>ผู้มาก<br>ผู้สอก<br>ผู้สอก<br>ผู้สอก<br>ผู้สอก<br>ผู้สอก<br>ผู้สอก<br>ผู้สอก<br>ผู้สอก<br>ผู้สอก<br>ผู้สอก<br>ผู้สอก<br>ผู้สอก<br>ผู้สอก<br>ผู้สอก<br>ผู้ม<br>ผู้สอก<br>ผู้สอก<br>ผู้ม<br>ผู้สอก<br>ผู้สอก<br>ผู้สอก<br>ผู้สอก<br>ผู้สอก<br>ผู้สอก<br>ผู้สอก<br>ผู้ม<br>ผู้ม<br>ม<br>ม<br>ม<br>ม<br>ม<br>ม<br>ม<br>ม<br>ม<br>ม<br>ม<br>ม<br>ม<br>ม<br>ม<br>ม<br>ม<br>ม | าบดดานเขตง<br>มศาส้ง ทะเบียนเกียรติบัคร ดูมือ<br>เพิ่มเจ้าหน้าที่<br>บุคลากร ชอบือริตาปู •                                                                |
|            | TANI3   AMSS++ (* ) PA<br>= permission&index11<br>สหม้อพด้งงาน (*) ปดัตติดา (> รณ<br>+ า ปี ด ด า นี เ ข ด 3<br>ยนสาสัง หะเบียนเกียรดิเ จร<br>อนุญาตให ปีท   | TTANI3   AMSS++<br>มศรับสรุนการเรียนกา [<br>ผู้มีอ<br>เพิ่มเร้าหน้าที่<br>ผู้สอก<br>มคลากร<br>เมือก<br>ผู้ช่วงพรีย์<br>ช่วงพิล แ<br>ช่วงครูระพุ<br>มอลาสูติง<br>ช่วงเราะพุ                                                                                                    | าบดดานเขด 3<br>มลำสั่ง ทะเบียนเกียรติบัตร ดูมือ<br>เพิ่มเจ้าหน้าที่<br>บุคลากร ชอบือริตาปู ▼<br>อนุญาตให้เป็นเจ้าหน้าที่ ใช่ ๏ ใม่ใช่ ◯                   |
|            | TANI3   AMSS++ (* ) PA<br>= permission&index11<br>สมบัดพด้งงาน (*) ปดัดดีกก (> รณ<br>* า ปี ด ด า นี เ บ ด 3<br>เยนสาสัง หะเบียนเกียรดิเ จร<br>อนุญาดให ปีท  | TTANI3   AMSS++<br>มศรับสรุนการเรียนกา [<br>ผู้มีอ<br>เพิ่มเร้าหน้าที่<br>ผู้สอกร<br>แร้าหน้าที่<br>ผู้สอกร<br>มันขึ้มเร้าหน้าที่<br>ผู้สอกร<br>มันขึ้มรางหรือ<br>ขอบอริต<br>ขอบอริต<br>ขอบอริต<br>ขากเราะห<br>ขากบูชิ แล<br>แรวงด์ อริเข                                                                                                    | าบดดานเขด 3<br>แค่าสั๋ง ทะเบียนเกียรติบัตร ดูบือ<br>เพิ่มเจ้าหน้าที่<br>บุคลากร ซอบือรีตาปู ▼<br>อนุญาตให้เป็นเจ้าหน้าที่ ใช่ ® ใม่ใช่ ©<br>ตกลง ย้อนกลับ |
|            | TANI3   AMSS++ (* ) PA<br>= permission&index11<br>ธมบัตพดังงาน (*) ปลัดดีดใก (> รณ<br>* าบโดดานี เขต 3<br>อนเสาสัง หะเบียนเกียรดิโ จร<br>อนุญาตโห ปีท        | TTANI3   AMSS++<br>มศรับสรุนการเรียนกา [<br>มีมีสื่อส่ง หะเป็ย<br>จรมือ<br>เพิ่มเร้าหน้าที่<br>ผิสอกร<br>แร่าหน้าที่<br>ผิสอก<br>ชัชธาพริย์<br>ชายบุชาร อิ<br>ชายบุชาร อิ<br>ชายบุชาย<br>ตกลง<br>มันสื่อส่ง หะเป็ย<br>คาลง<br>มันสื่อส่ง<br>มายเป็น<br>มันสื่อส่ง<br>มายเป็น<br>มันสื่อส่ง<br>มายเป็น<br>มันสื่อส่ง<br>มายเป็น<br>มันสื่อส่ง<br>มายเป็น<br>มายเป็น<br>มายาร์<br>มายเป็น<br>มายเป็น<br>มายาน<br>มายเป็น<br>มายเป็น<br>มายเป็น<br>มายเป็น<br>มายเป็น<br>มายายาน<br>มายเป็น<br>มายายาน<br>มายาน<br>มายานายาน<br>มายานาน<br>มายานาน<br>มา                                                                                                    | าบดดานเขด 3<br>มคำสั่ง ทะเบียนเกียรติบัตร ดูบือ<br>เพิ่มเจ้าหน้าที่<br>บุคลากร ชอบือรีตาปู<br>อนุญาตใหเป็นเจ้าหน้าที่ ใช่ ⊛ ใม่ใช่ ⊙<br>ตกลง ย้อนกลับ     |
|            | TANI3   AMSS++ (* ) PA<br>= permission&index11<br>ธหม้อพศังงาน (* ปดัตติดาติ (* ระ<br>* า ปิ ต ต า นี เ ซ ต 3<br>เยนสาสัง ทะเบียนเกียรดิง ตร<br>อนุญาตให ปีท | TTANI3   AMSS++<br>มงคนับคนุนการเจียนกา<br>เมื่อ<br>เพิ่มเจ้าหน้ามั<br>มุตลากร<br>แจ้าหน้าที่<br>ติกลง<br>มีขอนอาสูตัง<br>ช่ายลาสุดัง<br>ช่ายลาสุดัง<br>ช่ายลาสุดัง<br>ช่ายลาสุดัง<br>ช่ายลาสุดัง<br>ช่ายลาสุดัง<br>ช่ายลารไม่<br>อุณรางโป<br>อุณราย<br>นุตลานนี้<br>แรงดำหีะ<br>แรงดำหีะ<br>มายนี้ยมสา<br>อุณราย<br>อุณราย<br>อุณราย<br>กาย<br>มายนี้ยมสา<br>มายนี้ยมสา<br>มายนายนี้ยมสา<br>มายนี้ยางมายนี้ยมสา<br>มายนี้ยางมายนี้ยมสา<br>มายนี้ยางมายนี้ยางมายนี้างมายนี้ยางมายนี้ยางมายนี้ยางมายนี้ยางมายนี้างมายนี้ยางมายนี้างมายนี้ยางมายนี้ยางายนี้างายนี้ยางมายนี้ยางมายนี                                                                                                    | เบตตาน เขต ง<br>แค่าสั่ง ทะเบียนเกียรติบัคร ดูบ้อ<br>เพิ่มเจ้าหน้าที่<br>บุคลากร ชอบ้อรีตาปู ▼<br>อนุญาตให้เป็นเจ้าหน้าที่ ใช่ ๏ ใบใช่ ⊙<br>ตกลง ย้อนกลับ |

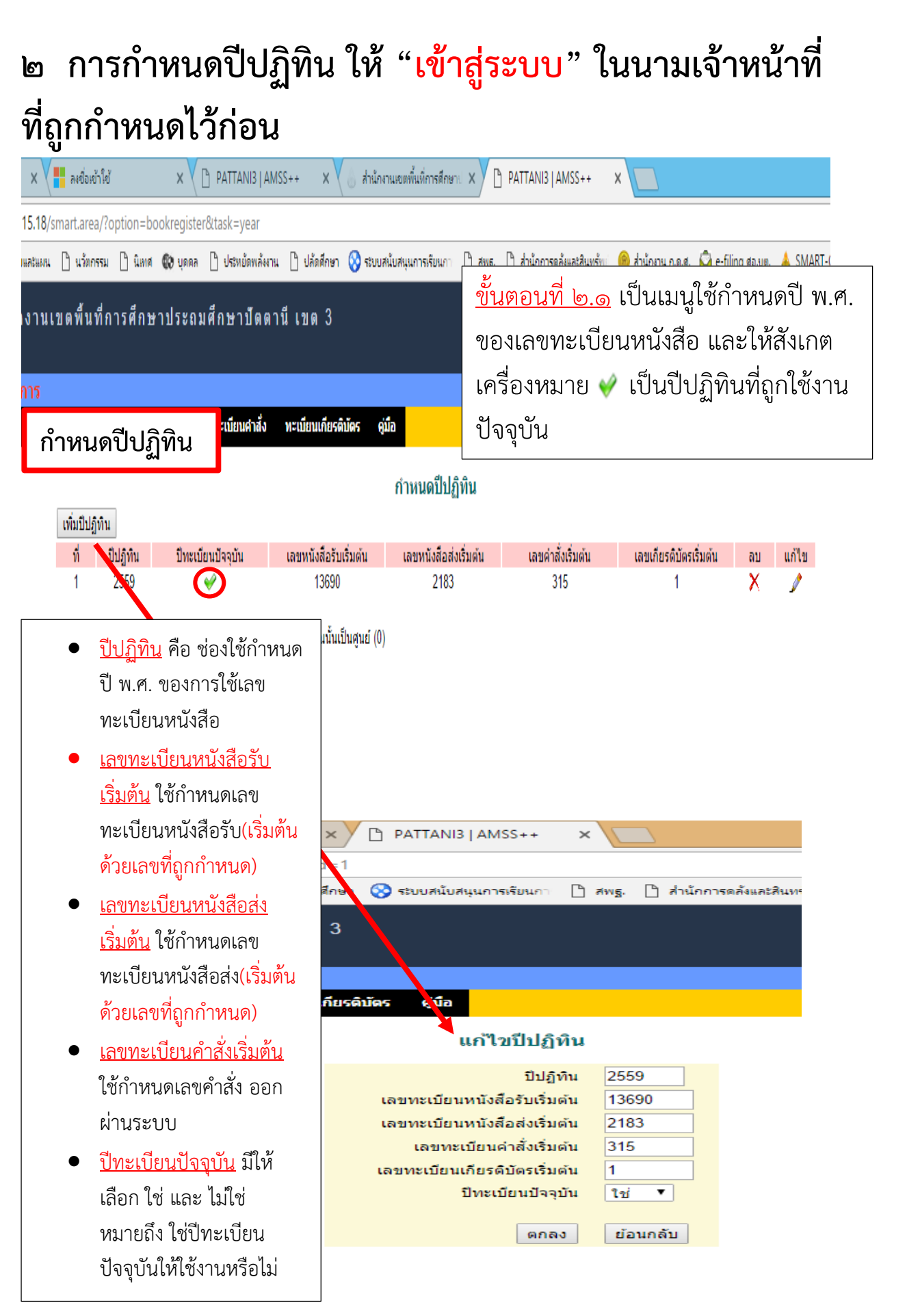

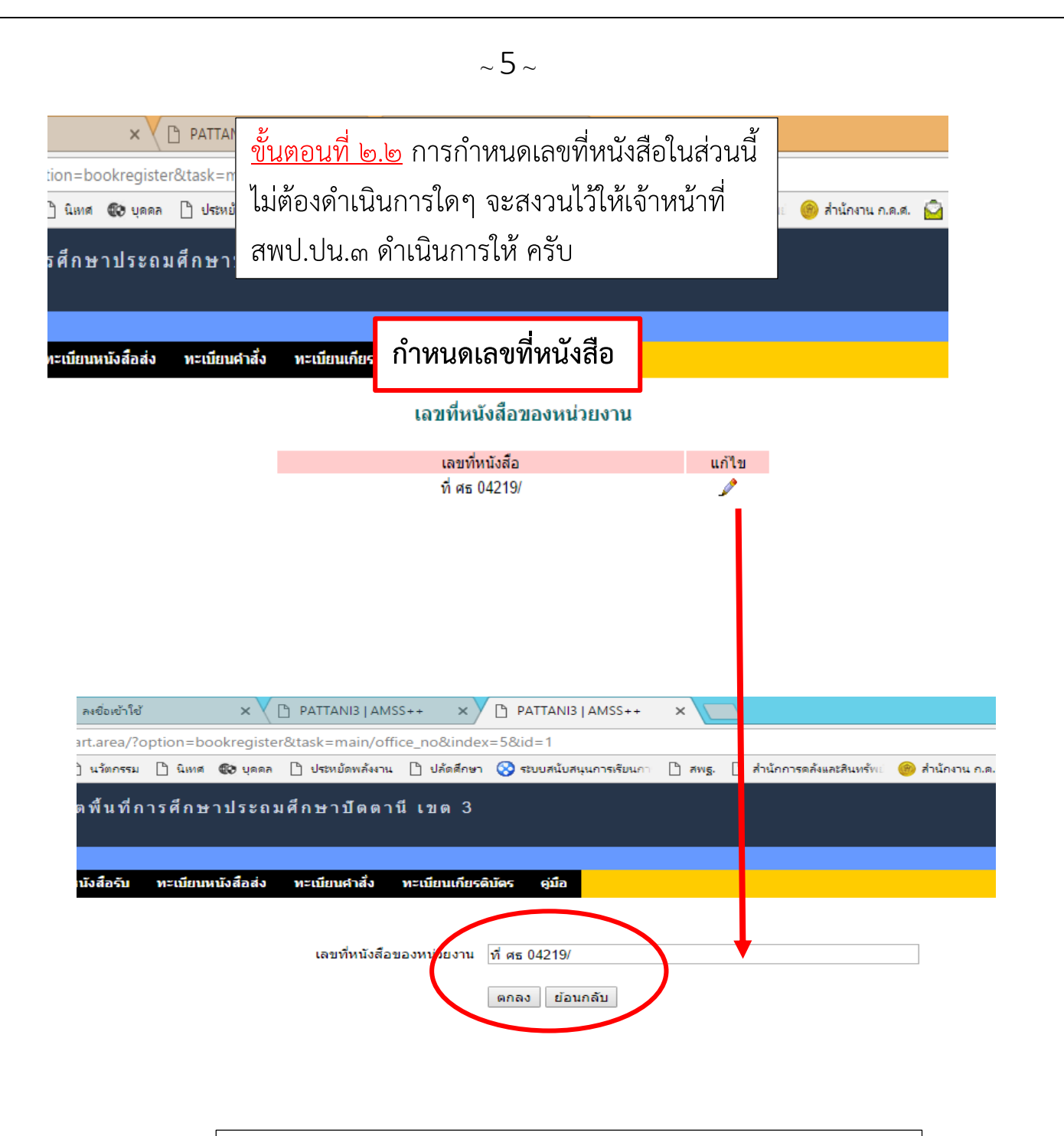

<u>เลขที่หนังสือของหน่วยงาน</u> ให้ระบุ เป็น ที่ วรรค ศธ ตามด้วย วรรค 04219 ตามด้วย จุด ตามด้วย เลขประจำโรงเรียน 2 หลัก เท่านั้น เช่น โรงเรียนทุ่งคล้า 01 และ โรงเรียนบ้านเจาะกือแย 17 และตามด้วย ทับ อาทิ ศธ 04219.05/ หรือ ศธ 04219.11/

### การกำหนดสิทธิ "สารบรรณสถานศึกษา"

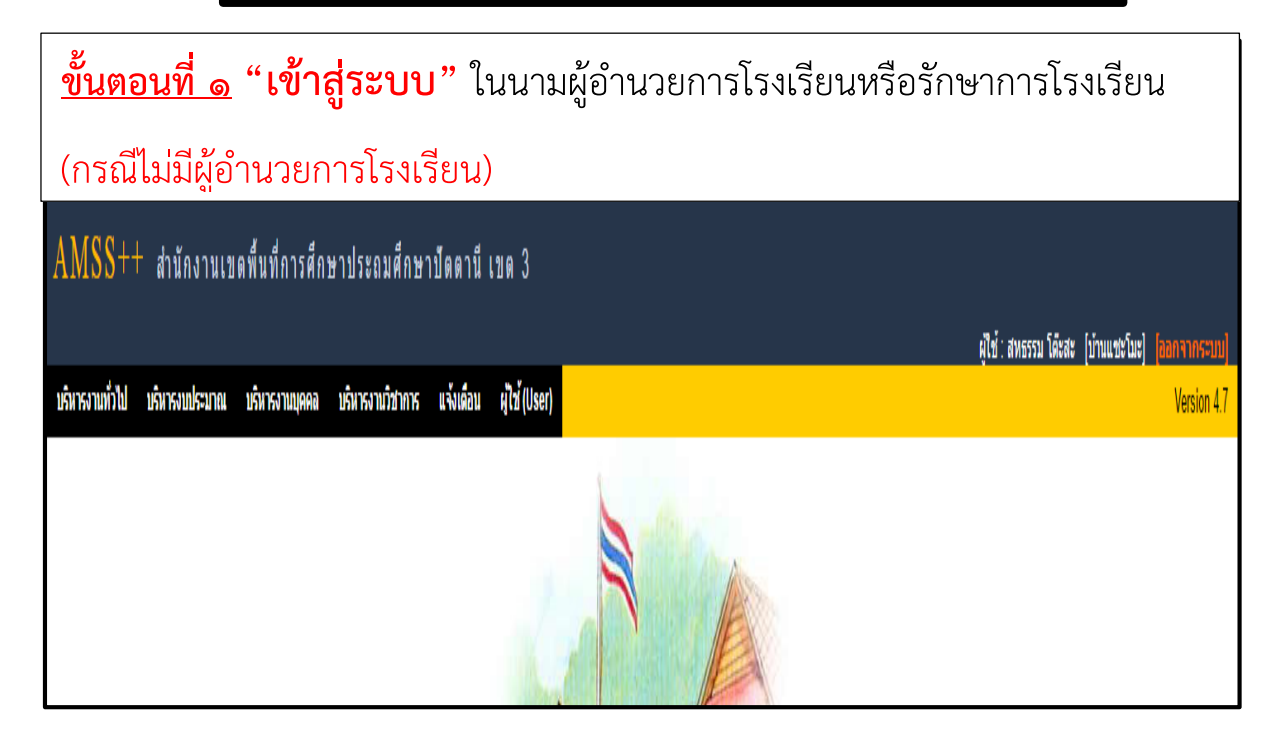

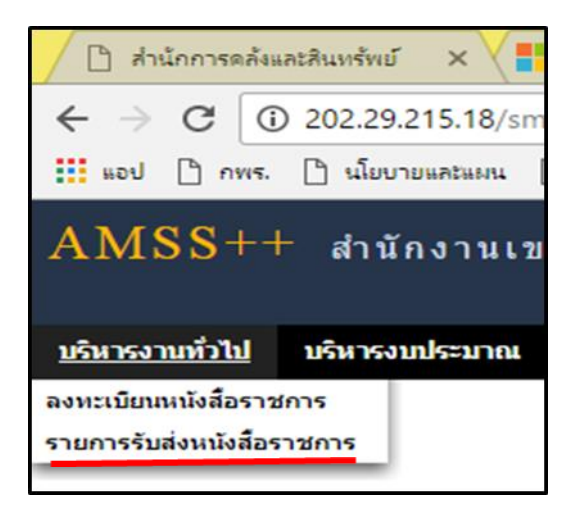

ขั้นตอนที่ ๒ ไปที่ <u>บริหารงานทั่วไป</u> คลิกที่ <u>รายการรับส่งหนังสือราชการ</u>

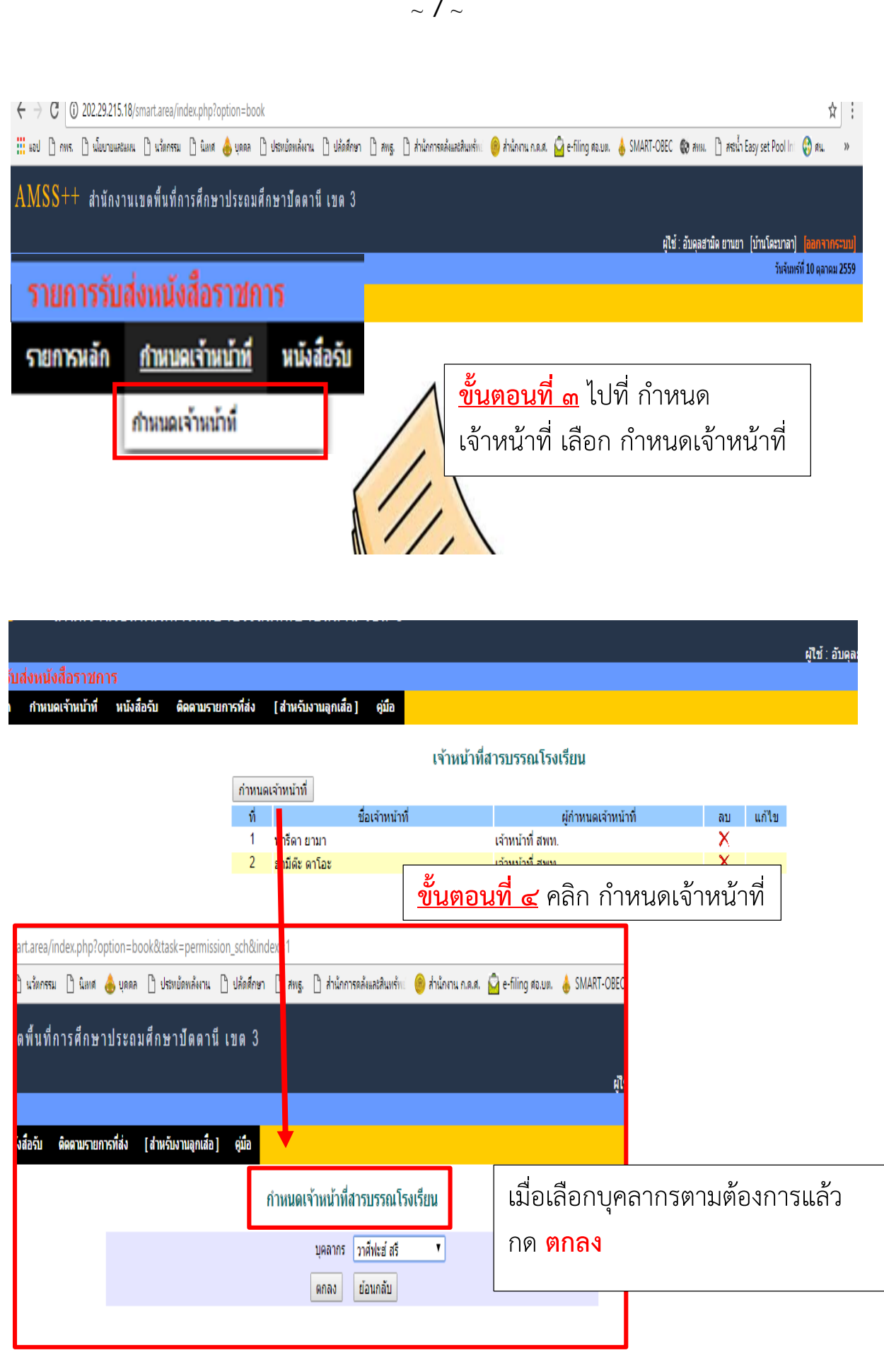

# การปฏิบัติหน้าที่ของ สารบรรณสถานศึกษา

# ให้ **"เข้าสู่ระบบ"** ในนามผู้ถูกกำหนด <u>สารบรรณสถานศึกษา</u>

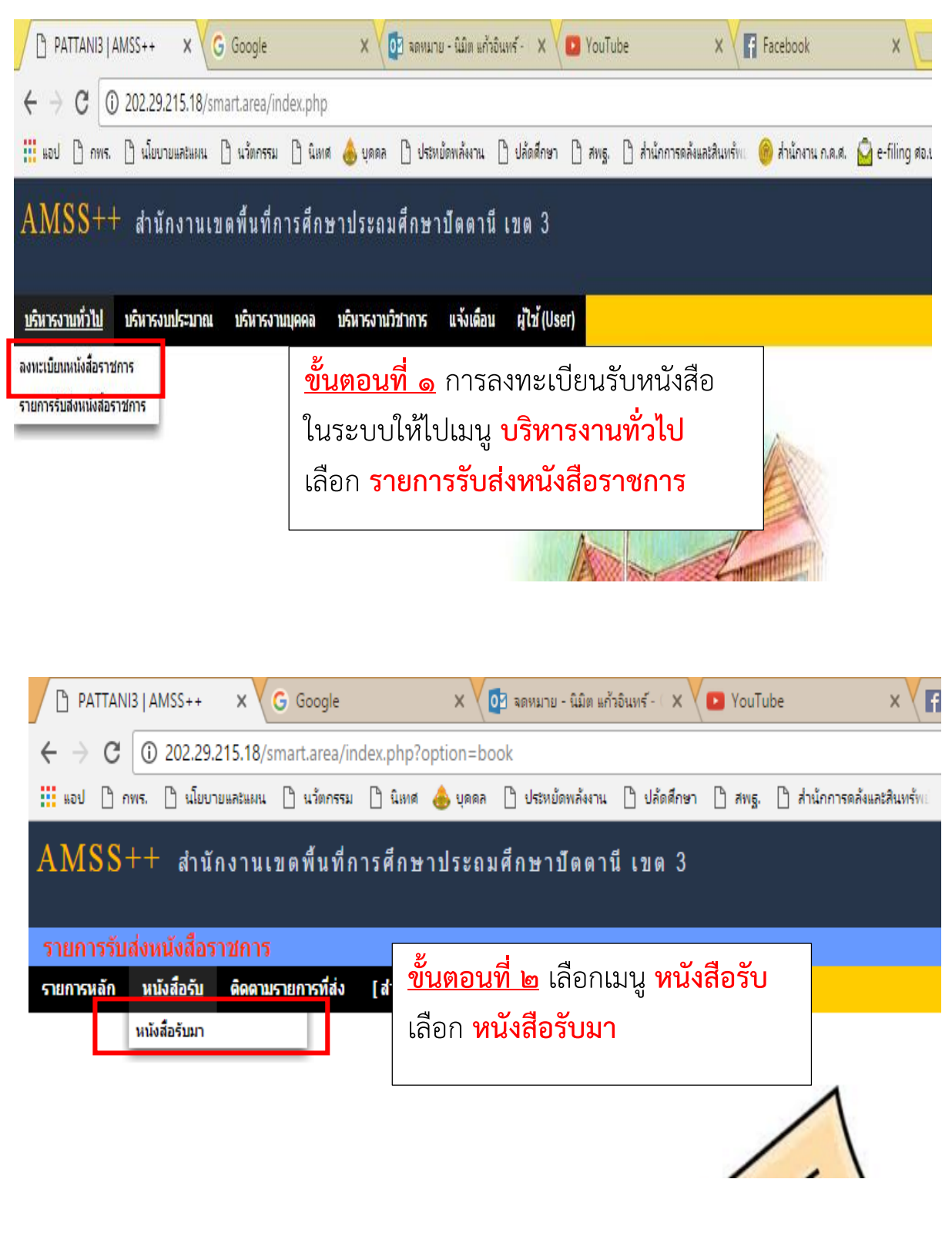

|                           | ผู้ใช้∶ฟร็ดา ยามา [บ้านโดะบาลา] <mark>[ออกจากระจ</mark> |                                         |                                                                        |                |              |                             |  |                       |  |  |
|---------------------------|---------------------------------------------------------|-----------------------------------------|------------------------------------------------------------------------|----------------|--------------|-----------------------------|--|-----------------------|--|--|
| รายการรับส่งหนังสือราชการ |                                                         |                                         |                                                                        |                |              |                             |  |                       |  |  |
| รายการหลัก                | หนังสือรับ ติดตามรายการที่ส่ง                           | [ส่าหรับงานลูกเสือ]                     | คมือ                                                                   |                |              |                             |  |                       |  |  |
|                           |                                                         |                                         | บทบาท                                                                  | ו              | หนัง         | เสือรับ                     |  |                       |  |  |
| ระดับความส่า              | เค้ญ 📕 ปกติ ด่วน 📕 ด่วนมาก                              | ด่วนที่สุด                              | [ทั้งหมด] [สารบรรณสถานศึก                                              | ษา]            | [ส่วนบุคด    | าล]                         |  | ด้นทา                 |  |  |
| ที่                       |                                                         |                                         | เรื่อง                                                                 | ราย<br>ละเอียด | ลงวันที่     | จาก                         |  | วันเวลาที่ส่ง         |  |  |
| 121                       | ที่ศธ 04219/ว2196 🔜                                     | 💱 ขอดวามร่วมมือสำรวจ                    | ผ่ประกอบวิชาชีพทางการศึกษา 🗊                                           | คลิก           | 4 ตค 2559    | กลุ่มบริหารงานบุคคล         |  | 4 ดด 2559 14:05:49 น. |  |  |
| 144                       | ที่ ศธ 04219/ว2203                                      | <u>ขั้นตอน</u>                          | <mark>ที่ ๓</mark> ผู้ทำหน้าที่ธุรการโรงเรี                            | ยน             | จะมีบเ       | าบาท                        |  | 5 ดด 2559 08:54:44 น. |  |  |
| 151                       | ที่ ศธ 04219/ว2205 🔜                                    | สารแรร                                  | <b>ณสถานศึกษา</b> เพิ่มเข้ามาจ                                         | ากเ            | ม้ใช้เงาน    | ทั่วไป                      |  | 5 ดด 2559 09:51:15 น. |  |  |
| 153                       | ที่ ศธ 04219.10/ว240                                    | d 0                                     |                                                                        |                | ບັບບັບ 1 ເວັ |                             |  | 5 ดด 2559 09:55:54 น. |  |  |
| 211                       | ที่ ศธ 04219/ว2210 💻                                    | เพื่อทำห                                | เน้าที่โนการลงทะเบียนรับ เ                                             | เละ            | จายหนั       | งสือ                        |  | 5 ดด 2559 14:42:19 น. |  |  |
| 230                       | ที่ ศธ 04219/ว2211                                      | ∛ การคัดเลือกนักเรียน<br>จังหวัดปัตตานี | นักศึกษาและสถานศึกษาเพื่อรับรางวัลพระราชทาน ประจำปีการศึกษา ๒๕๔๙ ระดับ | คลิก           | 5 na 2559    | กลุ่มส่งเสริมการจัดการศึกษา |  | 5 ดด 2559 15:38:42 น. |  |  |

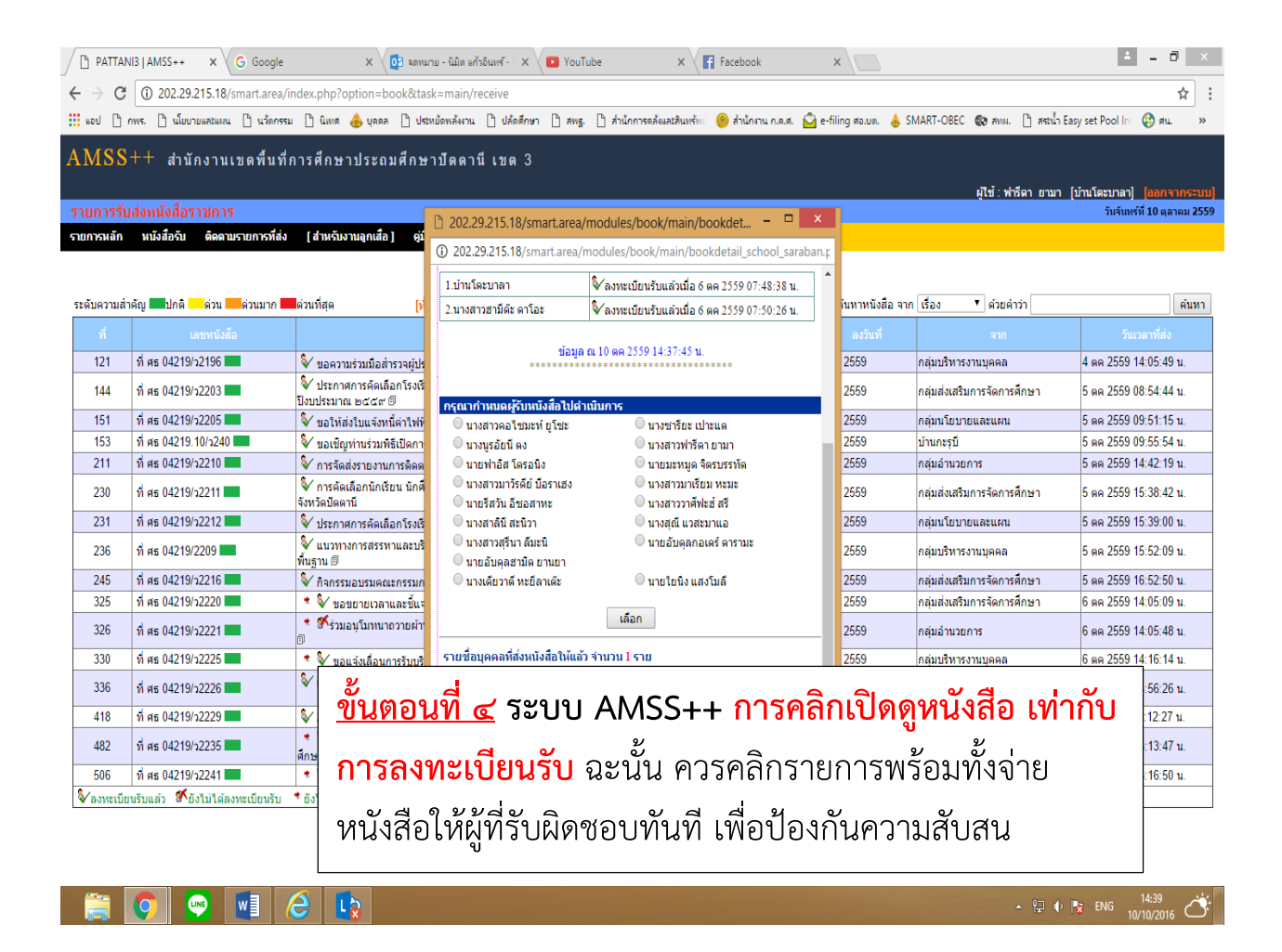

# <u>ข้อสังเกต</u>

เนื่องจากหนังสือในระบบ AMSS++ จะไม่มีการแยกรายการหนังสือที่ลงทะเบียนรับ แล้วหรือจ่ายงานไปแล้วเพื่อให้การค้นหาหนังสือย้อนหลังได้ง่ายขึ้น วิธีการสังเกต ให้ดูจาก "<mark>สัญลักษณ์</mark>" หัวเรื่องรายการหนังสือดังนี้

<u>เครื่องหมายแสดงสถานะ</u>

💱 ลงทะเบียนรับแล้ว 🕺 ยังไม่ได้ลงทะเบียนรับ 🍷 ยังไม่ได้ส่งต่อ 🗐 มีไฟล์เอกสาร

| <ul> <li>๑. ยังไม่ได้ลงทะเบียนรับและยังไม่ได้จ่ายงานในระบบ</li> </ul> |                                 |            |                                    |  |  |  |  |  |  |  |
|-----------------------------------------------------------------------|---------------------------------|------------|------------------------------------|--|--|--|--|--|--|--|
|                                                                       |                                 |            |                                    |  |  |  |  |  |  |  |
| 592                                                                   | ที่ศธ 04219.30/181 🔜            | 🔹 🛠 a      | หมามเพ็นชอบโครงการอาหารกลางวั      |  |  |  |  |  |  |  |
| 593                                                                   | ที่ศธ 04219.06/230              | 🔹 🖋 u      | เส่งแบบสรุปวันลาของข้าราชการครู    |  |  |  |  |  |  |  |
| 594                                                                   | ที่ศธ 04219.31/213 📰            | 🔹 🛠 🛛      | อแต่งตั้งครูรักษาราชการแทนผู้อ่านว |  |  |  |  |  |  |  |
| 595                                                                   | ที่ศธ 04219.31/214 🔜            | 🔹 🛠 1      | นการศึกษาธนาคารแห่งประเทศไทย       |  |  |  |  |  |  |  |
| 596                                                                   | ที่ศธ 04219.48/128 🔜            | 🔹 🛠 5'     | ยงานผลการดำเนินงานเพื่อช่วยเหลือ   |  |  |  |  |  |  |  |
| 597                                                                   | ที่ศธ 04219.54/166 📰            | 🔹 🛠 a      | เรวจข้อมูลวันลาของข้าราชการครู 🗊   |  |  |  |  |  |  |  |
| ลงทะเบีย                                                              | นรับแล้ว 🖋ยังไม่ได้ลงทะเบียนรับ | ² ยังไม่ได | ้ส่งต่อ 🗐 มีไฟล์เอกสาร             |  |  |  |  |  |  |  |
|                                                                       |                                 |            |                                    |  |  |  |  |  |  |  |

๒. ลงทะเบียนรับและจ่ายงานในระบบแล้ว

| ¥1  | INTEN INTEND        |                  |                                                   |
|-----|---------------------|------------------|---------------------------------------------------|
| 121 | ที่ศธ 04219/ว2196   | 💱 ขอ             | ุ<br>จวามร่วมมือสำรวจผู้ประกอบวิชาชีพทาง <i>เ</i> |
| 144 | ที่ศธ 04219/ว2203   | ∛ ประ<br>ปึงบประ | กาศการคัดเลือกโรงเรียนปลอดขยะ ดาม<br>มาณ ๒๕๕๙ 🖻   |
| 151 | ที่ศธ 04219/ว2205   | 💱 ขอ             | ให้ส่งใบแจ้งหนี้ค่าไฟฟ้า 🗊                        |
| 153 | ที่ศธ 04219.10/ว240 | 🦭 ขอ             | ชิญท่านร่วมพิธีเปิดการอบรมหลักสูตรสั              |

| ๓. มีก′    | ารลงทะเบียนรับแ                 | ล้วแต่                | ยังไม่จ่ายงานในระบบ                                                                               |
|------------|---------------------------------|-----------------------|---------------------------------------------------------------------------------------------------|
| 482        | ที่ศธ 04219/ว2235               | * 💱 กา<br>ศึกษาตั้งแต | จัดสรรงบประมาณรายจ่ายประจำปึงบประมาณ พ.ศ. 28<br>ระดั้บอนุบาลจนจบการศึกษาขั้นพื้นฐาน งบเงินอุดหนุน |
| 506        | ที่ศธ 04219/ว2241 📰             | * 💱 งา                | ศิลปหัตกรรมนักเรียนครั้งที่ ๖๖ ระดับเขตพื้นที่การศึกบ                                             |
| 🕹 ลงทะเบีย | มรับแล้ว 🕺ยังไม่ได้ลงทะเบียนรับ | ย้งไม่ได้ส่           | หต่อ 🖻 นี่ไฟล์เอกสาร                                                                              |

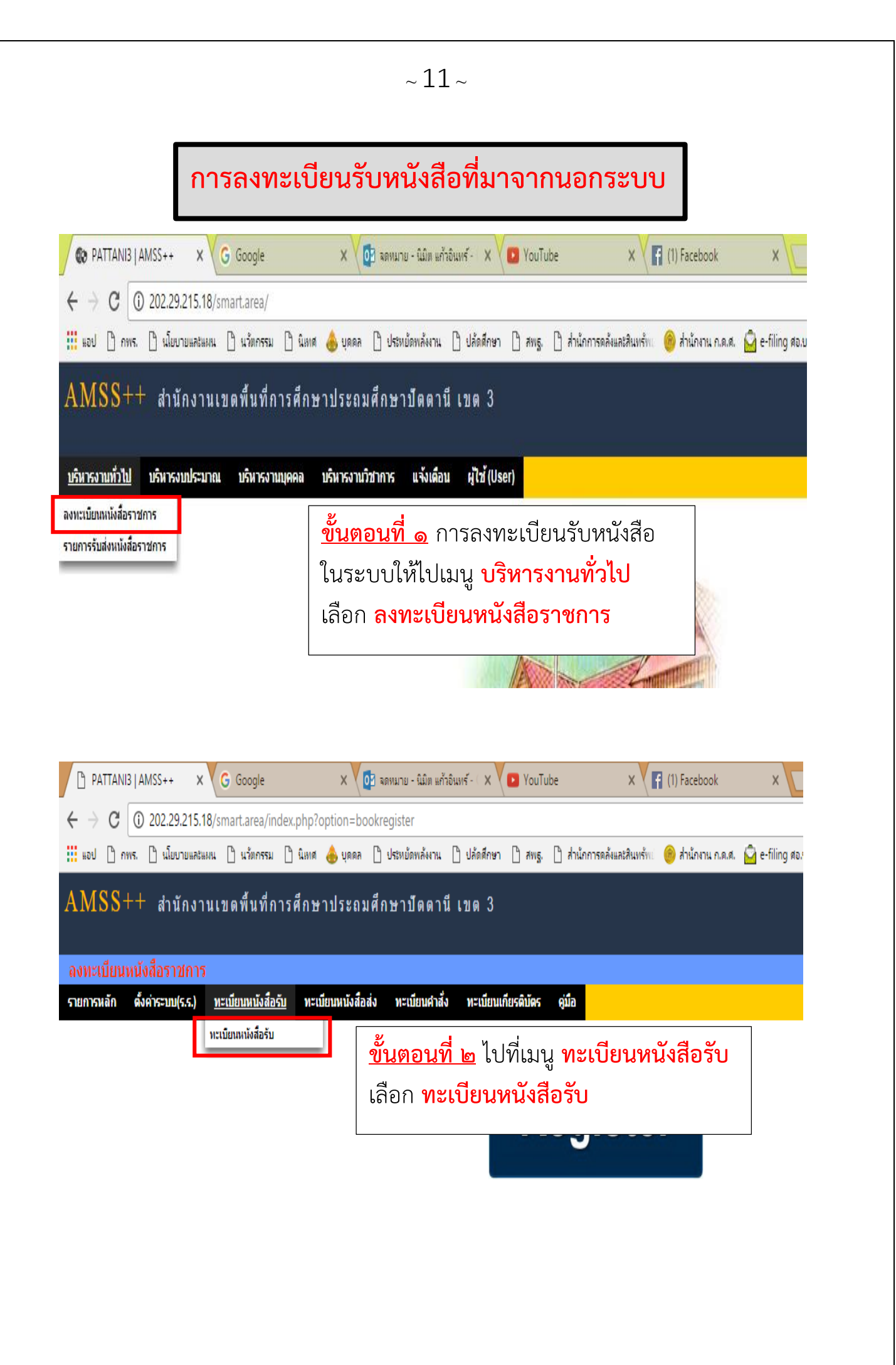

|                       | ผู้ไข้: ฟรีลา ยามา [บ้านโดะบาลา] <mark>[ออกจากระบบ]</mark><br>มหายนี้เทยนนั้งสื่อระหวองร |                      |           |                                 |             |                                                                                                    |                         |             |           |                |    |       |
|-----------------------|------------------------------------------------------------------------------------------|----------------------|-----------|---------------------------------|-------------|----------------------------------------------------------------------------------------------------|-------------------------|-------------|-----------|----------------|----|-------|
| ิลงทะเ                | כן נועד כפרא איז איזוראיני<br>איז איזוראיני                                              |                      |           |                                 |             |                                                                                                    |                         | AN 2228     |           |                |    |       |
| รายการเ               | รายการหลัก ดังคำระบบ(ร.ร.) พะเบียบหนังสือรับ พะเบียบหนังสือสัง พะเบียบนกัยรติบัตร คุมือ  |                      |           |                                 |             |                                                                                                    |                         |             |           |                |    |       |
|                       | ทะเบียนหนังสือรับ                                                                        |                      |           |                                 |             |                                                                                                    |                         |             |           |                |    |       |
| 9                     | งทะ                                                                                      | เบยนหนง              | สอ        |                                 | [           | ด้มหาหนัง                                                                                                 | สือ จาก เรื่อง          | ▼ ด้ายด่า   | m _       |                |    | ด้มหา |
|                       |                                                                                          |                      | _         |                                 | ขั้นตล      | ว <b>นที่ ๓</b> คลิกที่เมน <b>ลงทะเบี</b> ย                                                               | เนหนัง                  | เสือ        |           |                |    |       |
| เลข<br>ทะเบียน<br>รับ | ป                                                                                        | ที่                  | ลงวันที่  | จาก                             |             | າແນ<br>                                                                                                   |                         | IN IL III I | ทะเบียน   | ราย<br>ละเอียด | ลบ | แก้ไข |
| 534                   | 2559                                                                                     | ที่ ศธ 04219/ว2203   | 5 nn 2559 | กลุ่มส่งเสริมการ<br>จัดการศึกษา | บ้านโดะบาลา | ประกาศการคัดเลือกโรงเรียนปลอดขยะ ตามโครงการโรงเรียนปลอดขยะ (Zero Waste<br>School) ประจำปังบประมาณ ๒๕๔๙ ปี | นางสาวฮามีดีะ ดา<br>โอะ |             | 5 na 2559 | คลิก           |    |       |
| 535                   | 2559                                                                                     | ที่ ศธ 04219/ว2205   | 5 nn 2559 | กลุ่มนโยบายและ<br>แผน           | บ้านโตะบาลา | ขอให้ส่งใบแจ้งหนี้ค่าไฟฟ้า 🖲                                                                              | นางสาวฮามีด๊ะ ดา<br>โอะ |             | 5 ดค 2559 | คลิก           |    |       |
| 536                   | 2559                                                                                     | ที่ ศธ 04219.10/ว240 | 5 nn 2559 | บ้านกะรุบี                      | บ้านโตะบาลา | ขอเป็ญท่านร่วมที่ธีเปิดการอบรมหลักสูตรสันดอดีกษาในโรงเรียน                                                | นางสาวฮามีดีะ ดา<br>โอะ |             | 5 ตค 2559 | คลิก           |    |       |
| 537                   | 2559                                                                                     | ที่ศธ 04219/2209     | 5 ดค 2559 | กลุ่มบริหารงาน<br>บุคคล         | บ้านโดะบาลา | แนวทางการสรรทาและบริหารอัตรากำลังหนักงานราชการและลูกจำงประจำ สังกัดคณะ<br>กรรมการการศึกษาขั้นพื้นฐาน 🖲    | นางสาวฮามีดัะ ดา<br>โอะ |             | 6 nn 2559 | คลิก           |    |       |
| 538                   | 2559                                                                                     | ที่ ศธ 04219/ว2210   | 5 aa 2559 | กลุ่มอ่านวยการ                  | บ้านโตะบาลา | การจัดส่งรายงานการติดตามประเมินผลการควบคุมภายใน ประจำปังบประมาณ<br>พ.ศ. 2559 ติ                           | นางสาวฮามีดีะ ดา<br>โละ |             | 6 na 2559 | คลิก           |    |       |

ผู้ใช้ ∶ ฟารี

ยนหนังสือรับ ทะเบียนหนังสือส่ง ทะเบียนคำสั่ง ทะเบียนเกียรดิบัตร คู่มือ

|                   | ลงทะเบียนหนังสือรับ |                   |              |                                              |  |  |  |  |  |  |  |
|-------------------|---------------------|-------------------|--------------|----------------------------------------------|--|--|--|--|--|--|--|
| กรุณาระบุรายละเลื | อียด                |                   |              |                                              |  |  |  |  |  |  |  |
| เลขที่หนังสือ     | ศธ 04219.x          | xx                | ลงวันที่     | 10 ▼ ตุลาคม ▼ 2016 🇰                         |  |  |  |  |  |  |  |
| จาก               | สาธารณสุข           | ธารณสุข           |              |                                              |  |  |  |  |  |  |  |
| ถึง               | บ้านโตะบาล          | า                 | 8            | <b>a</b> a va a                              |  |  |  |  |  |  |  |
| เรื่อง            | การเข้าร่วมกิ       | ำกรรม             | <u>ขน</u>    | <u>ิ่มตอนท ๔</u> ระบุ เลขทหนงสอ จาก เรอง     |  |  |  |  |  |  |  |
| การปฏิบัติ        | ระบุผู้รับผิดช      | (อบ               | ี การ        | เรปฏิบัติ(ให้ระบผ้ผิดชอบ) และ หมายเหต        |  |  |  |  |  |  |  |
| หมายเหตุ          | เอกสารกระด          | าษ                |              | มา 2 มี 11 ( 11 ( 11 ( 11 ( 11 ( 11 ( 11 ( 1 |  |  |  |  |  |  |  |
|                   | แนบไฟล์(ถ้ามี)      |                   | เอก          | เอกสารกระดาษ พรอมทั้งสามารถ แนบไฟล์          |  |  |  |  |  |  |  |
| ไฟล์แนบ 1         | เลือกไฟล์           | ไม่ได้เลือกไฟล์ใด | สแ           | ญหา เวพรรมชุดภุณพยุง เทตเรกกรุดกูเตร         |  |  |  |  |  |  |  |
| ไฟล์แนบ 2         | เลือกไฟล์           | ไม่ได้เลือกไฟล์ใด | ให้          | ์ กด <mark>ตกลง</mark>                       |  |  |  |  |  |  |  |
| ไฟล์แนบ 3         | เลือกไฟล์           | ไม่ได้เลือกไฟล์ใด |              |                                              |  |  |  |  |  |  |  |
| ไฟล์แนบ 4         | เลือกไฟล์           | ไม่ได้เลือกไฟล์ใด |              |                                              |  |  |  |  |  |  |  |
| ไฟล์แนบ 5         | เลือกไฟล์           | ไม่ได้เลือกไฟล์ใด |              |                                              |  |  |  |  |  |  |  |
|                   |                     | เฉพาะไฟล์ d       | oc, docx, po | pdf, xls, xlsx, gif, jpg, zip, rar เท่านั้น  |  |  |  |  |  |  |  |
|                   | ตกลง Reset          |                   |              |                                              |  |  |  |  |  |  |  |

~ 13 ~

| 🗋 PAT                                                                                                    | TANI3   A | IMSS++ X G           | Google           | x                                    | ] จดหมาย - นิมิต แก้งอินเ | ś- ⊂ X 🔽 YouTube                                                   | X (1) Facebook                 | X              |                         |                  |              |                | <u>+</u> - | ð X   |
|----------------------------------------------------------------------------------------------------|-----------|----------------------|------------------|--------------------------------------|---------------------------|--------------------------------------------------------------------|--------------------------------|----------------|-------------------------|------------------|--------------|----------------|------------|-------|
| $\boldsymbol{\leftarrow} \boldsymbol{\rightarrow}$                                                                                                    | CO        | ) 202.29.215.18/sma  | rt.area/index.   | php?option=boo                       | okregister&task=ma        | in/receive_sch&index=4                                             |                                |                |                         |                  |              |                |            | ☆ :   |
| 🔢 เอป 🗋 กพร. 🗋 นโยบายและแผน 🗋 นรัตกรรม 🗋 นิเทส 📥 บุตดล 🗋 ประหมัดหลังงาน 🗋 ปลัดสักษา 🗋 สหรู. 🗋 ส่านักการถลังและสังแหร้ทะ 🥮 ส่านักการถลังและสังแหร้ทะ 🎒 ส่านักการถลังและสังแหร้ทะ |           |                      |                  |                                      |                           |                                                                    |                                |                |                         | u. »             |              |                |            |       |
| ลงทะเบยนหนุงสอราชการ วันจังแห่ง 10 ตุลาคม 2559                                                                                                    |           |                      |                  |                                      |                           |                                                                    |                                |                |                         |                  |              |                |            |       |
| รายการหล                                                                                                    | ลัก ด์    | งค่าระบบ(ร.ร.) ทะเบี | ยนหนังสือรับ     | ทะเบียนหนังสือส่                     | ง ทะเบียนค่าสัง           | ทะเบียนเกียรดิบัตร ดู่มือ                                          |                                |                |                         |                  |              |                |            |       |
| ทะเบียนหนังสือรับ                                                                                                    |           |                      |                  |                                      |                           |                                                                    |                                |                |                         |                  |              |                |            |       |
| ลงทะเบียนหนังสือ                                                                                                    |           |                      |                  |                                      |                           |                                                                    |                                |                |                         |                  | ค้มหา        |                |            |       |
|                                                                                                    |           |                      |                  |                                      |                           |                                                                    |                                |                |                         |                  |              |                |            |       |
| เลข<br>ทะเบียน<br>รับ                                                                                                    | ปี        | ที่                  | ลงวันที่         | จาก                                  | ถึง                       |                                                                    | เรื่อง                         |                | การปฏิบัติ              | หมายเหตุ         | วันลงทะเบียน | ราย<br>ละเอียด | ลบ         | แก้ไข |
| 534                                                                                                    | 2559      | ที่ ศธ 04219/ว2203   | 5 ดค 2559        | กลุ่มส่งเสริมการ<br>จัดการศึกษา      | บ้านโดะบาลา               | ประกาศการคัดเลือกโรงเรียนปลอดขยะ<br>School) ประจำปังบประมาณ ๒๕๕๙ 🖻 | ดามโครงการโรงเรียนปลอดขยง      | : (Zero Waste  | นางสาวฮามีดีะ ดา<br>โอะ |                  | 5 ตค 2559    | คลิก           |            |       |
| 535                                                                                                    | 2559      | ที่ ศธ 04219/ว2205   | 5 ดค 2559        | กลุ่มนโยบายและ<br>แผน                | บ้านโดะบาลา               | ขอให้ส่งใบแจ้งหนี้ค่าไฟฟ้า 🗐                                       |                                |                | นางสาวฮามีดัะ ดา<br>โอะ |                  | 5 ดค 2559    | คลิก           |            |       |
| 536                                                                                                    | 2559      | ที่ ศธ 04219.10/ว240 | 5 aa 2559        | บ้านกะรุบี                           | บ้านโดะบาลา               | ขอเชิญท่านร่วมพิธีเปิดการอบรมหลักสูเ                               | ดรสันดอศึกษาในโรงเรียน         |                | นางสาวฮามีดัะ ดา<br>โอะ |                  | 5 ดค 2559    | คลิก           |            |       |
| 537                                                                                                    | 2559      | ที่ ศธ 04219/2209    | 5 ตค 2559        | กลุ่มบริหารงาน<br>บุคคล              | บ้านโดะบาลา               | แนวทางการสรรทาและบริหารอัตราก่าล้<br>กรรมการการศึกษาขั้นพื้นฐาน 🗊  | ังพนักงานราชการและลูกจ้างประ   | ะจ่า สังกัดคณะ | นางสาวฮามีดัะ ดา<br>โอะ |                  | 6 ตค 2559    | คลิก           |            |       |
| 538                                                                                                    | 2559      | ที่ศธ 04219/ว2210    | 5 ตค 2559        | กลุ่มอ่านวยการ                       | บ้านโตะบาลา               | การจัดส่งรายงานการติดตามประเมินผล<br>พ.ศ. 2559 🗊                   | การควบคุมภายใน ประจำปังบปร     | ะมาณ           | นางสาวฮามีด๊ะ ดา<br>โละ |                  | 6 ตค 2559    | คลิก           |            |       |
| 544                                                                                                    | 2559      | ที่ ศธ 04219/ว2226   | 6 aa 2559        | กลุ่มบรหารงานการ<br>เงินและสินทรัพย์ | บ้านโดะบาลา               | แจงขอมูลเกี่ยวกบรหลของเงน/รหลงบร<br>ฉุกเฉินหรือจ่าเป็น 🖲           | ประมาณ งบกลาง รายการเงนสา:     | รองจายเพอกรณ์  | น้างสาวฮามดะ ดา<br>โอะ  |                  | 6 aa 2559    | คลิก           |            |       |
| 545                                                                                                    | 2559      | ที่ ศธ 04219/ว2229   | 7 aa 2559        | กลุ่มส่งเสริมการ<br>จัดการศึกษา      | บ้านโดะบาลา               | งานศิลปทัตกรรมนักเรียนครั้งที่ ๖๖ ระด                              | ับเขตพื้นที่การศึกษา ปีการศึกษ | า ๒๕๕๙ 🖲       | นางสาวฮามีดัะ ดา<br>โอะ |                  | 7 aa 2559    | คลิก           |            |       |
| 546                                                                                                    | 2559      | ที่ ศธ 04219/ว2235   | <u>ข้า</u><br>ใน | <mark>ิเตอน</mark><br>ทะเบี          | <u>ที่ ๕</u> ร<br>ยนหนัง  | ายการเลขทะ<br>เสือรับ                                              | ะเบียนปร                       | ากฏ            |                         |                  | 7 aa 2559    | คลิก           |            |       |
| 547                                                                                                    | 2559      | ที่ ศธ 04219/ว2241   | 9 aa 2559        | จัดการศึกษา                          | บ้านโดะบาลา               | งานศิลปหัดกรรมนักเรียนครั้งที่ ๖๖ ระด้                             | ับเขตพื้นที่การศึกษา ปีการศึกษ | า ๒๕๔๙ 🖲       |                         |                  | 10 aa 2559   | คลิก           |            |       |
| 548                                                                                                    | 2559      | ศธ 04219.xxx         | 10 aa 2559       | สาธารณสุข                            | บ้านโดะบาลา               | การเข้าร่วมกิจกรรม                                                 |                                |                | ระบุผู้รับผิดชอบ        | เอกสาร<br>กระดาษ | 10 aa 2559   | คลิก           | X          | 1     |
| B มีไฟล่                                                                                                    | ้เอกสาร   | ส่งออกExcel          |                  |                                      |                           |                                                                    |                                |                |                         |                  |              |                |            |       |

ขั้นตอนการเข้าใช้งานระบบครั้งแรก สำหรับผู้ใช้งานทั่วไป ดังนี้

กรณีมีชื่ออยู่แล้วในระบบ ให้ดำเนินการตามขั้นตอนดังนี้ หากต้องการเพิ่มชื่อ ให้แจ้งเจ้าหน้าที่ ผู้ดูแลระบบ สพป.ปน.๓

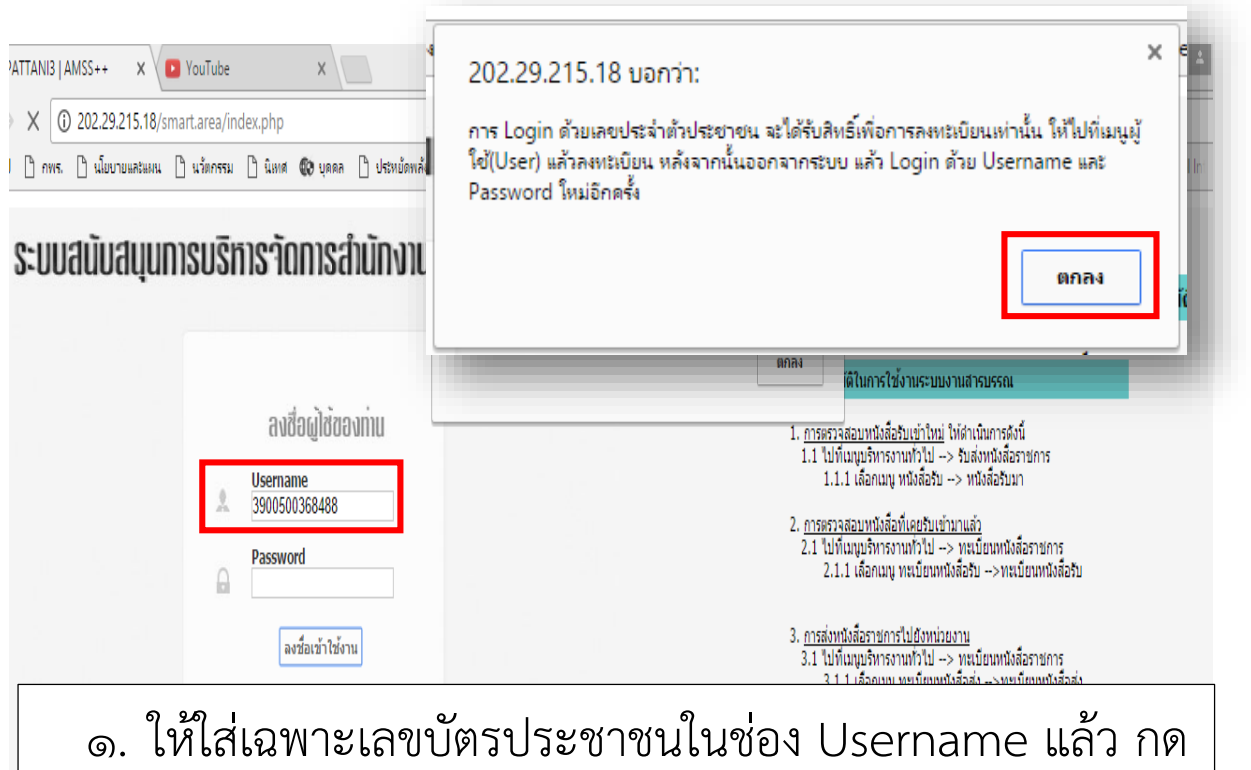

<u>ลงชื่อเข้าใช้งาน</u> จะมีหน้าต่างขึ้นมาให้กด <u>ตกลง</u> แจ้งเตือน

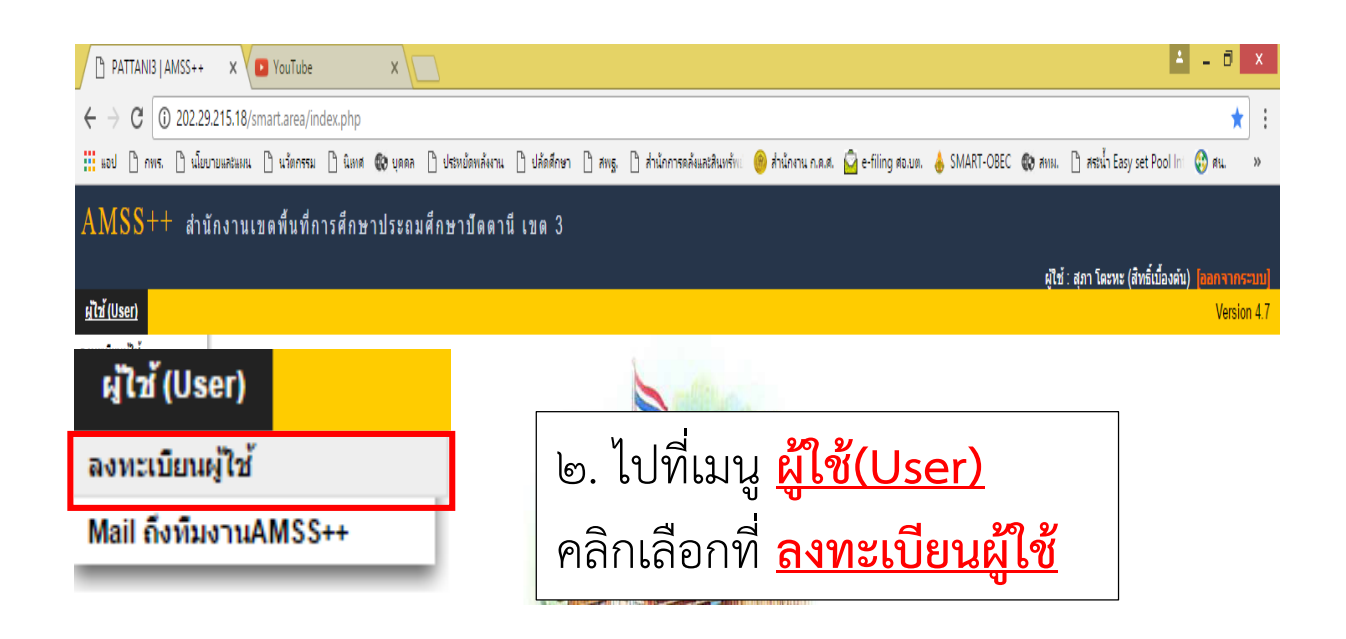

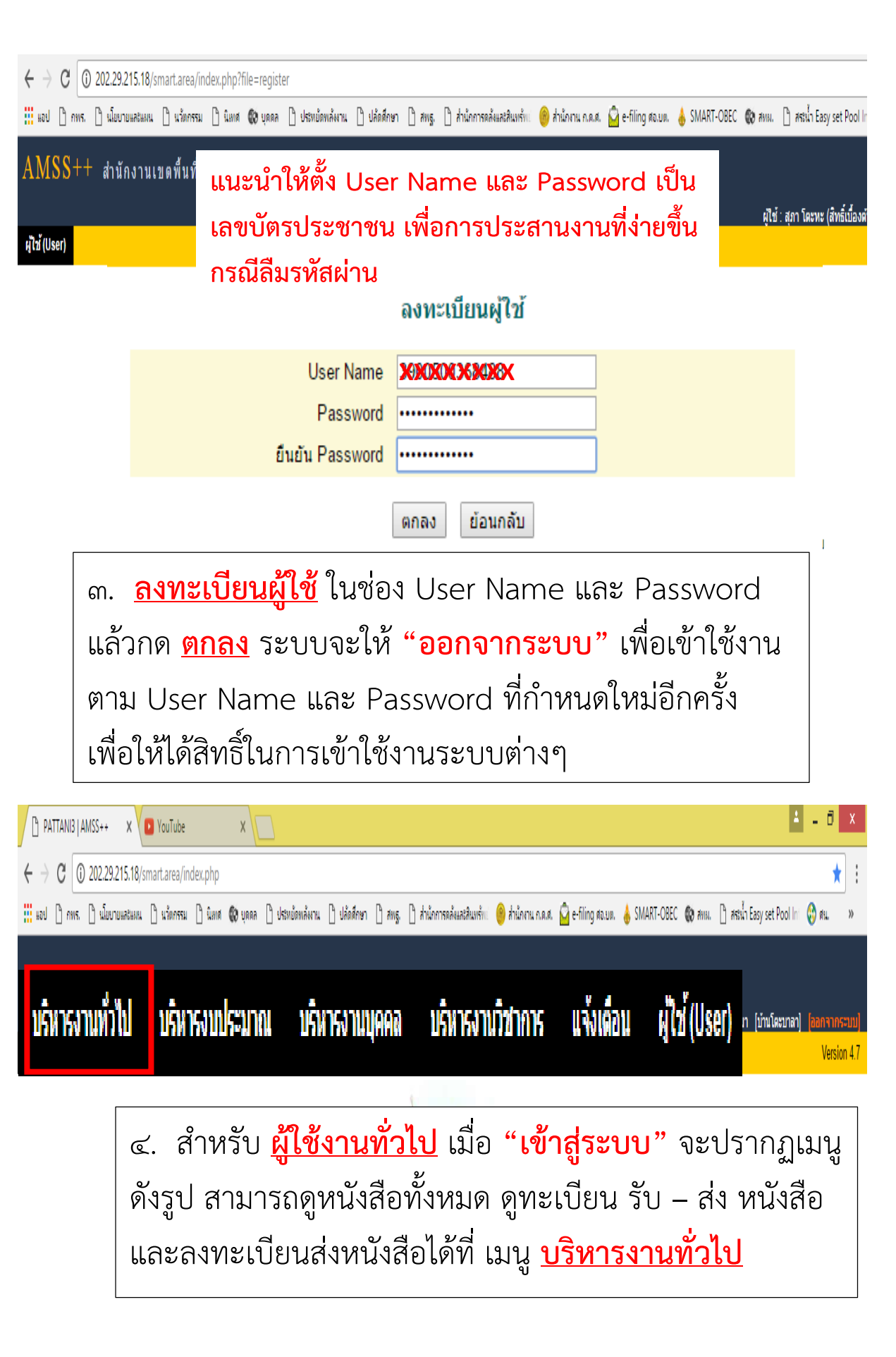

|                                                              | ~ 16 ~                                                                                                    |
|--------------------------------------------------------------|----------------------------------------------------------------------------------------------------|
|                                                              |                                                                                                    |
| 🐼 PATTANIB   AMSS++ 🗙 🖸 YouTube 🛛 🗙 🚺                        |                                                                                                    |
| ← → C (i) 202.29.215.18/smart.area/                          |                                                                                                    |
| 🔡 แอป 🗋 กพร. 🗋 นโยบายและแผน 🗋 นาัตกรรม 🗋 นิเหล 🚯 บุลลล 🗋     | ประหยัดพลัพาน 🖞 ปลัดดึกษา 🆞 สพฐ. 🖞 สำนักการคลังและสินทร์ทเi 🤭 สำนักงาน ก.ค.ศ. 🎑 e-filing สอ.ยต. 👃 SMART-OBEC 🆚 สหม. 🖞 สรเ |
| AMSS++ สำมัดงานเขตพื้นที่อารสืดษาประดบสืบ                    | เษางีออาที เขอ ใ                                                                                                    |
|                                                              | มาบดดาน เบต J<br>ผู้ไข้:ฟาลีดา ยา                                                                                         |
| บริหารงานทั่วไป บริหารงบประมาณ บริหารงานบุคคล บริหารงานวิชาก | าร แจ้งเดือน ผู้ไข้(User)                                                                                                 |
| ลงทะเบียนหนังสือราชการ                                       | <ul> <li>๕. ผู้ใช้งานทั่วไป ตรวจสอบหนังสือทั้งหมด</li> </ul>                                                              |
| รายการรับส่งหนังสือราชการ                                    | ได้ที่ เมนู <u>บริหารงานทั่วไป</u> ไปที่ <u>รายการ</u>                                                                    |
|                                                              | <u>รับส่งหนังสือราชการ</u>                                                                                                |

| PATTANI3 JAM55++ X VI YouTube X                        |                                                                                                    |
|--------------------------------------------------------|----------------------------------------------------------------------------------------------------|
| ← → C () 202.29.215.18/smart.area/?option=book         |                                                                                                    |
| 🛗 แอป 🗋 กพร. 🗋 นโยบายและแผน 🗋 นวัตกรรม 🗋 นิเทศ 🚱 บุคคล | 🕒 ประหยัดหลังงาน 🗅 ปลัดสึกษา 🎦 สพฐ. 🗋 ส่านักการดลังและสินหรัพเ 🥮 ส่านักงาน ก.ค.ศ. 🚔 e-filing ศอ.ยต. 📥 SMART-OB |
| AMSS++ สำนักงานเขตพื้นที่การศึกษาประถม                 | เศ็กษาปัดดานี เขด 3                                                                                            |
| รายการรับส่งหนังสือราชการ                              |                                                                                                    |
| รายการผลก (สาหรมงานลูกเสล)                             |                                                                                                    |
|                                                        | ๖. ไปที่เมนู <u>หนังสือรับ</u> เลือก                                                                           |
| หนังสือรับมา                                           | เมนู <u>หนังสือรับมา</u>                                                                                       |
|                                                        | νυ<br>                                                                                                    |
|                                                        |                                                                                                    |
|                                                        |                                                                                                    |
|                                                        |                                                                                                    |
|                                                        |                                                                                                    |

|             | NI3   AMSS++ ×                   | e X                                                                                            |                       |          |                  |                             | <b>4</b> - 0             | ×       |
|-------------|----------------------------------|------------------------------------------------------------------------------------------------|-----------------------|----------|------------------|-----------------------------|--------------------------|---------|
| < → c       | (i) 202.29.215.18/smart.area/    | /index.php?option=book&task=main/receive&saraban_index=19                                      |                       |          |                  |                             |                          | ☆ :     |
| iii usal Pa | ດແຮ 🖻 ເປັ້ນນວນແຂະແມນ 🗋 ແວ້ນດຮະ   | ะ<br>ะยุ 17 มิมนส 🚳 แดดจ 17 ประเม็ดหลังเวยุ 17 ปลัดสัดษา 17 สมธุ 17 ส่วนักการคลังและ           | ສືມມະຄັນ 🤗 ສຳນັດການ ຄ |          | e-filing da um 🔺 | SMART-ORFC Re and P action  | Faculat Pool Int 🔗 au    |         |
| #00         |                                  |                                                                                                |                       |          | C ming No.bin. 🐣 |                             | reasy sectoor in the wa  |         |
| AMSS        | ++ สำนักงานเขตพื้นที่            | โการศึกษาประถมศึกษาปัตตานี เขต 3                                                               |                       |          |                  |                             |                          |         |
|             |                                  |                                                                                                |                       |          |                  | เป็ช้ : ใยนิง แสงโนล์       | ່ [ນັກນໂຄະນາລາ] [ລລຄລາ   | ioc-uul |
| รายการรับ   | ปส่งหนังสือราชการ                |                                                                                                |                       |          |                  |                             | วันพฤหัสบดีที่ 6 ตุลาง   | คม 2559 |
| รายการหลัก  | หนังสือรับ ติดตามรา              | 0.1000.1000                                                                                    |                       | 40       | č.               |                             |                          |         |
|             |                                  | 1 111111                                                                                       | ทนง                   | 0161     | эп               |                             |                          |         |
|             |                                  | le vience le traine                                                                            |                       |          |                  |                             |                          |         |
| ระดับความส่ | าคัญ 🔜ปกติ 🦳 ด่วน 🔜ด่            | [ทงหมด] (สวนบุคคล)                                                                             |                       |          |                  | -                           |                          | ด้มหา   |
| 4           | เอขมบังสือ                       |                                                                                                |                       |          |                  |                             | วันเวลาที่ส่ง            |         |
| 424         |                                  | เรื่อง                                                                                         |                       |          |                  | -                           | 1 2550 44 05 40          |         |
| 121         | 11 AE 04219/32196                |                                                                                                |                       |          |                  | -                           | 4 คค 2559 14:05:49 1     | Д.      |
| 144         | ที่ศธ 04219/ว2203 🔤              | ♥ บระกาศการคดเลอการงเรยนบลอดขยะ ตามโครงการโรงเรยนบลอดขยะ (Zero Waste<br>ปังบประมาณ ๒๕๔๙ ฿      | e School) ประจา       | คลิก     | 5 ตค 2559        | กลุ่มส่งเสริมการจัดการศึกษา | 5 ตค 2559 08:54:44 1     | u.      |
| 151         | ที่ศธ 04219/ว2205                | 💱 ขอให้ส่งใบแจ้งหนี้ค่าใฟฟ้า 🕮                                                                 |                       | คลิก     | 5 ตค 2559        | กลุ่มนโยบายและแผน           | 5 ตค 2559 09:51:15 1     | u.      |
| 153         | ที่ศธ 04219.10/ว240 📰            | 💱 ขอเชิญท่านร่วมพิธีเปิดการอบรมหลักสูตรสันดอศึกษาในโรงเรียน 🖲                                  |                       | คลิก     | 5 ตค 2559        | บ้านกะรุบี                  | 5 ตค 2559 09:55:54 เ     | u.      |
| 211         | ที่ศธ 04219/ว2210 💻              | 💱 การจัดส่งรายงานการติดตามประเมินผลการควบคุมภายใน ประจำปังบประมาณ พ.ศ.25                       | 59 🗊                  | คลิก     | 5 ตค 2559        | กลุ่มอำนวยการ               | 5 ตค 2559 14:42:19 1     | u.      |
| 230         | ที่ ศธ 04219/ว2211               | Inseัดเลือกนักเรียน นักศึกษาและสถานศึกษาเพื่อรับรางวัลพระราชทาน ประจำปีการด์<br>จังหวัดบัตตานี | ลักษา ๒๕๔๙ ระดับ      | คลิก     | 5 ดค 2559        | กลุ่มส่งเสริมการจัดการศึกษา | 5 ตค 2559 15:38:42 1     | u.      |
| 231         | ที่ศธ 04219/ว2212 🔤              | 💱 ประกาศการคัดเลือกโรงเรียนขนาดเล็กที่มีวิธีปฏิบัติที่เป็นเลิศ ประจำปี พ.ศ. 2559 🗈             |                       | คลิก     | 5 ตค 2559        | กลุ่มนโยบายและแผน           | 5 ตค 2559 15:39:00 1     | u.      |
| 236         | ที่ศธ 04219/2209                 | โม้ แนวทางการสรรหาและบริหารอัดรากำลังพนักงานราชการและลูกจ้างประจำ สังกัดคณะ<br>พื้นฐาน ๗       | ะกรรมการการศึกษาขั้น  | คลิก     | 5 ตค 2559        | กลุ่มบริหารงานบุคคล         | 5 ตค 2559 15:52:09 1     | u.      |
| 245         | ที่ศธ 04219/ว2216                | 💱 กิจกรรมอบรมคณะกรรมการ ป.ป.ช. สพฐ ชุมชน 🗉                                                     |                       | คลิก     | 5 ตค 2559        | กลุ่มส่งเสริมการจัดการศึกษา | 5 ตค 2559 16:52:50 1     | u.      |
| 325         | ที่ศธ 04219/ว2220                | 💱 ขอขยายเวลาและขึ้นจงรายละเอียดรายงานการดำเนินการดัวขี้วัดตามแผนการปฏิบัตรา                    | ชการ 🗉                | คลิก     | 6 ตค 2559        | กลุ่มส่งเสริมการจัดการศึกษา | 6 ตค 2559 14:05:09 1     | u.      |
| 326         | ที่ศธ 04219/ว2221 🔜              | 🚿 ร่วมอนุโมทนาถวายผ้าพระกฐินพระราชทาน ส่านักงานคณะกรรมการการศึกษาขั้นพื้นฐา                    | น ประจำปี 2559 🗇      | คลิก     | 6 ตค 2559        | กลุ่มอำนวยการ               | 6 ตค 2559 14:05:48 เ     | u.      |
| 330         | ที่ศธ 04219/ว2225                | 💱 ขอแจ้งเลื่อนการรับบริจาคโลหิด 🗊                                                              |                       | คลิก     | 6 ตค 2559        | กลุ่มบริหารงานบุคคล         | 6 ตค 2559 14:16:14 เ     | u.      |
| 336         | ที่ ศธ 04219/ว2226               |                                                                                                | * * * * *             | ~        |                  | ເລະສົນກรັກ                  | พย์ 6 ตค 2559 14:56:26 1 | u.      |
| 💱 ลงทะเบีย  | ยนรับแล้ว 🌮ยังไม่ได้ลงทะเบียนรับ |                                                                                                |                       | <u>.</u> |                  | • L                         |                          |         |

๗. สำหรับ ผู้ใช้งานทั่วไป จะมีบทบาท
 ในเมนูนี้ ๒ บทบาท คือ <u>ทั้งหมด</u> ใช้ดูหนังสือ
 ทั้งหมดที่เข้าสู่ระบบ สะดวกกับผู้ใช้งาน
 สามารถดูหนังสือได้โดยไม่ต้องรอธุรการ
 โรงเรียนจ่ายหนังสือ และ ส่วนบุคคล ใช้ดู
 รายการหนังสือเฉพาะส่วนที่ ธุรการโรงเรียน
 จ่ายหนังสือในระบบให้ผู้รับผิดชอบโดยตรง

18:37

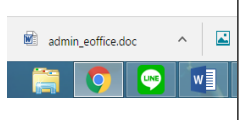

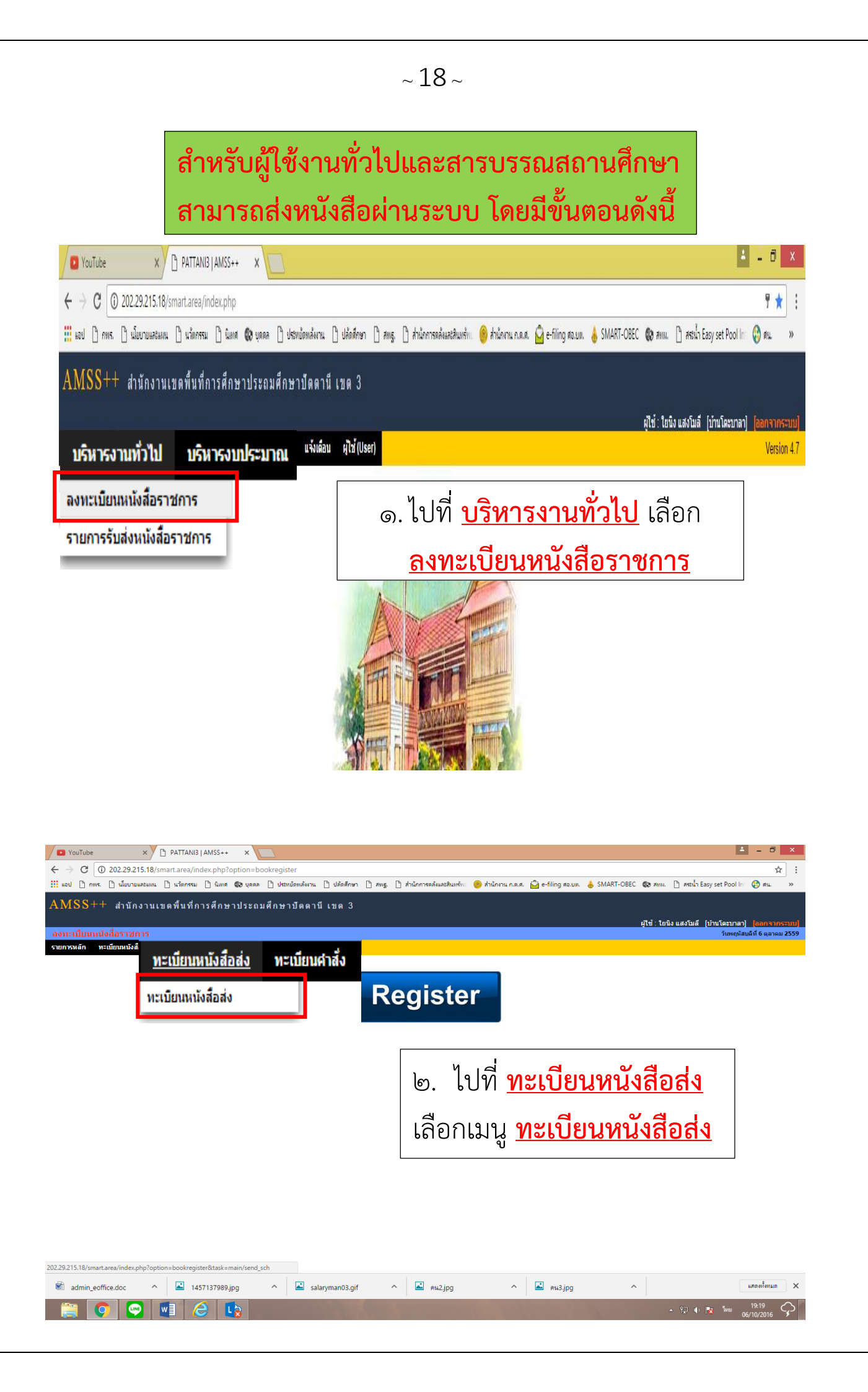

| <b></b> Ha          | ป 🗋 กพร. | 🗋 นโยบายและแผน 🗋     | นวัตกรรม 🗋       | นิเทศ 🔞 บุคคล          | 🗋 ประหยัดพล้งงาน 🗋                                                       | ปล้ดสึกษา 🗋 สพฐ.                                        | 🗋 ส่านักการคลังและสินทรัพเ                               | 🍘 ส่านักงาน ก.ค.ศ.                        | 🙆 e-filing øt          | เปต. 💧 SMA   | RT-OBEC ( | 🕽 аны. 🗋 а      | ระน้ำ Easy s   | et Pool In | 🚯 AU.         | »        |
|---------------------|----------|----------------------|------------------|------------------------|--------------------------------------------------------------------------|---------------------------------------------------------|----------------------------------------------------------|-------------------------------------------|------------------------|--------------|-----------|-----------------|----------------|------------|---------------|----------|
| AN                  | [SS+·    | + สำนักงานเขต        | เพื้นที่การผ่    | <sub> สึกษาประถม</sub> | ศึกษาปัตตานี เร                                                          | 10 3                                                    |                                                          |                                           |                        |              |           |                 |                |            |               |          |
|                     |          |                      |                  |                        |                                                                          |                                                         |                                                          |                                           |                        |              | Ą         | ใช้ : ใยนิง แสง | โมลี [บ้าเ     | เโดะบาลา   | [aanar        | เกระบบ]  |
| ลงท                 | ะเบียนท  |                      |                  |                        |                                                                          |                                                         |                                                          |                                           |                        |              |           |                 |                | ว้นพฤหัส   | บดีที่ 6 ตุลา | ดม 2559  |
| รายก                | รหลัก เ  | าะเบียนหนังสือรับ ทะ | เบียนหนังสื่อส่ง | ทะเบียนค่าสั่ง         | ทะเบียนเกียรดิบัตร                                                       | ดู่มือ                                                  |                                                          |                                           | اً ما م                |              | ຈາຈ       | เลือด           | . 198          | <u>م</u>   | ada           |          |
|                     | _        |                      |                  |                        |                                                                          |                                                         | ทะเบียนหนังสือส่ง                                        | 611.                                      | 601                    | <u> </u>     | <u> </u>  |                 | มท             | <b>N</b>   | <u>ופו</u> פ  | <u>,</u> |
| ō                   | งทะเป    | ยนหนังสือ            | ดิดตาม           | ลวามเคลื่ <u>อ</u>     | แใหวรายการทั                                                             | ส่ง                                                     |                                                          |                                           | ด้บห                   | าหนังสือ จาก | เรื่อง    | ▼ ด้วยด่าว่า    |                |            |               | ด้บหา    |
|                     | _        |                      |                  |                        |                                                                          |                                                         |                                                          |                                           |                        |              |           |                 |                |            |               |          |
| เลา<br>ทะเบี<br>ส่ง | มน ปี    | ที่                  | ลงวันที่         | จาก                    | ถึง                                                                      | _                                                       | เรื่อง                                                   |                                           |                        | การปฏิบัติ   | หมายเหตุ  | วันลงทะเบียน    | ราย<br>ละเอียด | ลบ         | แก้ไข         | ส่ง      |
| 159                 | 2559     | ที่ ศธ 04219.27/159  | 4 ตค 2559        | บ้านโดะบาลา            | ผู้อ่านวยการสำนักงาน<br>เขตพื้นที่การศึกษา<br>ประถมศึกษาปัตตานี<br>เขต 3 | ขอเบิกงบประมาณ (                                        | (ค่ารักษาพยาบาล) 🗇                                       |                                           |                        |              |           | 4 ตค 2559       | คลิก           |            |               |          |
| 160                 | 2559     | ที่ ศธ 04219.27/160  | 5 ตค 2559        | บ้านโดะบาลา            | ผู้อ่านวยการสำนักงาน<br>เขตพื้นที่การศึกษา<br>ประถมศึกษาบัตตานี<br>เขต 3 | การรายงานระดับคว<br>แผนการปฏิบัติการบ<br>การดำเนินงาน 🛙 | ามส่าเร็จของส่านักงานเขตพื้น<br>ไระจำปึงบประมาณ พ.ศ.2559 | ที่การศึกษาที่ดำเนินง<br>ในโครงการพัฒนาคว | านภายใต้<br>ามเข้มแข็ง |              |           | 5 ตค 2559       | คลิก           |            |               |          |

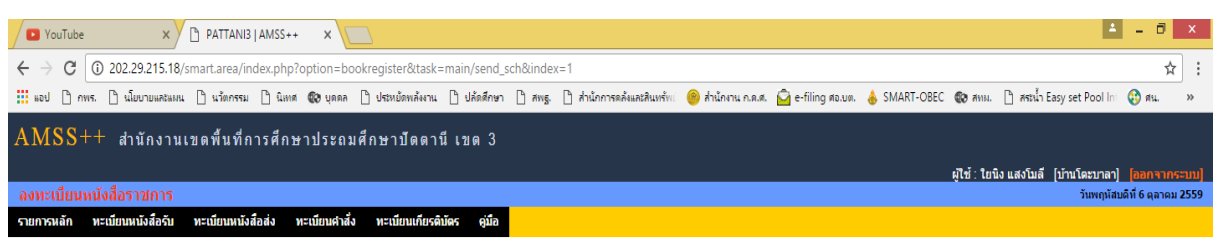

|                                |             |               | ลงทะเบย           | นหนังส    |  |  |  |  |  |
|--------------------------------|-------------|---------------|-------------------|-----------|--|--|--|--|--|
| ณาระบุรายละเลื                 | อียด        |               |                   |           |  |  |  |  |  |
| เลขที่หนังสือ                  | ที่ศธ 04219 | 9.27/ 🗆 ว     | ลงวั              | ันที่ 6   |  |  |  |  |  |
| ความลับ                        | 🖲 ไม่ลับ    | 🔍 ລັນ         |                   |           |  |  |  |  |  |
| จาก                            | บ้านโตะบาล  | n             |                   |           |  |  |  |  |  |
| ถึง สำนักงานเขตพื้นที่การศึกษา |             |               |                   |           |  |  |  |  |  |
| เรื่อง                         | ทดสอบส่ง    |               |                   |           |  |  |  |  |  |
| การปฏิบัติ                     |             |               |                   |           |  |  |  |  |  |
| หมายเหตุ                       |             |               |                   |           |  |  |  |  |  |
|                                | แบบ         | ปไฟล์(ถ้ามี)  |                   |           |  |  |  |  |  |
| ไฟล์แนบ 1                      | เลือกไฟล์   | ไม่ได้เลือกไท | ไล้ใด             |           |  |  |  |  |  |
| ไฟล์แนบ 2                      | เลือกไฟล์   | ไม่ได้เลือกไท | ไล่ใด             |           |  |  |  |  |  |
| ไฟล์แนบ 3                      | เลือกไฟล์   | ไม่ได้เลือกไท | ໄລ້ໃດ             |           |  |  |  |  |  |
| ไฟล์แนบ 4                      | เลือกไฟล์   | ไม่ได้เลือกไห | ไล่ใด             |           |  |  |  |  |  |
| ไฟล์แนบ 5                      | เลือกไฟล์   | ไม่ได้เลือกไท | ไล่ใด             |           |  |  |  |  |  |
|                                |             | เฉพาะไฟล์ (   | doc, docx, pdf, x | ls, xlsx, |  |  |  |  |  |

ลงทะเบียนหนังส<u>ือส่ง</u>

๔. ในหน้าบันทึกเรื่อง ให้ดำเนินการใส่
 เรื่อง และ ลงนามถึง แล้วกด <u>ตกลง</u>
 และหากหนังสือที่ส่ง ลงนามถึงมากกว่า
 ๑ หน่วยงานขึ้นไป ให้คลิปที่ช่อง 
 ว
 ในบรรทัด เลขที่หนังสือ เพื่อเป็นการ
 กำหนดเลขหนังสือเวียน ) เมื่อเรียบร้อยให้
 กด <u>ตกลง</u> (ในขั้นตอนนี้ยังไม่ต้องแนบไฟล์
 ให้ทำการบันทึกเพื่อออกเลขหนังสือ)

| ลงทะเท                | 1 <sub>ี</sub> ยนหนั | งสือราชการ             |                 |                            |                                                                           |                                                |                                            |                                        |                              |                                 |              |                           |                            |                     | วันพฤหัส  | บดีที่ 6 ตุลา | <b>เคม 255</b> 9 |
|-----------------------|----------------------|------------------------|-----------------|----------------------------|---------------------------------------------------------------------------|------------------------------------------------|--------------------------------------------|----------------------------------------|------------------------------|---------------------------------|--------------|---------------------------|----------------------------|---------------------|-----------|---------------|------------------|
| รายการห               | ลัก ทะ               | ะเบียนหนังสือรับ ทะ    | เบียนหนังสือส่ง | ทะเบียนคำสั่ง              | ทะเบียนเกียรดิบัตร                                                        | ดู่มือ                                         |                                            |                                        |                              |                                 |              |                           |                            |                     |           |               |                  |
|                       |                      |                        |                 |                            |                                                                           |                                                | ทะเบียนห                                   | านังสือส่ง                             |                              |                                 |              |                           |                            |                     |           |               |                  |
| ลงทะเบี               | ยนหนังสือ            | ดิดตามความเคลื่อา      | เใหวรายการที่   | ส่ง                        |                                                                           |                                                |                                            |                                        |                              |                                 | จ้นหาหนังสือ | จาก เรื่อง                | ▼ ด้วยค่าว่า               |                     |           |               | ด้นหา            |
| เลข<br>ทะเบียน<br>ส่ง | ป                    | ที่                    | ลงวันที่        | จาก                        | ถึง                                                                       |                                                |                                            | เรื่อง                                 |                              |                                 | การปฏิบั     | ล์ หมายเหตุ               | วันลงทะเบียน               | ราย<br>ละเอียด      | ລນ        | แก้ไข         | ส่ง              |
| 159                   | 2559                 | ที่ศธ 04219.27/159     | 4 ตค 2559       | บ้านโตะบาลา                | ผู้อำนวยการสำนักงาน<br>เขตพื้นที่การศึกษา<br>ประถมศึกษาปัตตานี<br>เขต 3   | ขอเบิกงบประม                                   | ນາດ. (ค่ารักษาพยาม                         | มาล) 🗇                                 |                              |                                 |              |                           | 4 ตค 2559                  | คลิก                |           |               |                  |
| 160                   | 2559                 | ที่ศธ 04219.27/160     | 5 คค 2559       | บ้านโดะบาลา                | ผู้อำนวยการสำนักงาน<br>เขตพื้นที่การศึกษา<br>ประถมศึกษาปัตตานี<br>เขต 3   | การรายงานระด่<br>แผนการปฏิบัติ<br>การดำเนินงาน | จับความสำเร็จของส<br>การประจำปึงบประ:<br>[ | สำนักงานเขตพื้นที่ก<br>มาณ พ.ศ.2559 ใน | ารศึกษาที่ด่า<br>โครงการพัฒน | เนินงานภายใต้<br>มาความเข้มแข็ง |              |                           | 5 ตค 2559                  | คลิก                |           |               |                  |
| 161                   | 2559                 | ที่ ศธ 04219.27/161    | 5 ดค 2559       | บ้านโดะบาลา                | ผู้อำนวยการสำนักงาน<br>เขตพื้นที่การศึกษา<br>ประถมศึกษาปัตตานี<br>เขต 3   | การจัดชื้อวัสดุเ<br>โรงเรียนดีประจ่            | د.                                         | นำเ                                    | ลขเ                          | หนัง                            | สื่อส        | จ๋ง ที่                   | ได้ม                       | าล                  | งใ        | น             |                  |
| 162                   | 2559                 | ที่ ศธ 04219.27/162    | 5 an 2559       | บ้านโดะบาลา                | ผู้อำนวยการส่านักงาน<br>เขตพื้นที่การศึกษา<br>ประถมศึกษาปัตตานี<br>เขต 3  | การจัดสรรเงิน<br>โภชนาการในโ                   | หนั<br>เป็เ                                | ังสือเ<br>เไฟล์                        | เำส่<br>PC                   |                                 | ร้อเ<br>าาม  | เสแก<br><mark>เอกส</mark> | านห์<br>ส <mark>ารเ</mark> | รื่อ<br><b>ดังเ</b> | แบ<br>.เน | ∣ล<<br>บ      | 1                |
| 163                   | 2559                 | ที่ ศธ 04219.27/163    | 6 an 2559       | บ้านโดะบาลา                | ผู้อำนวยการส่านักงาน<br>เขตพื้นที่การศึกษา<br>ประถมศึกษาปัตตานี้<br>เพล 3 | ขอให้สั่งใบแจ้                                 | ขน<br>งหนดาโฟฟา 8                          | าดอัเ                                  | พโห                          | <b>เ</b> ลด                     | ไม่          | .กิน<br>                  | <b>ک این</b> ا             | AB<br>aan           | -         | 241           |                  |
|                       |                      |                        |                 |                            | NUN J                                                                     |                                                |                                            |                                        | _                            | し し.                            | ค            | ลกต                       | รงเว                       | าน                  | ไปใ       | าเข           | 'J               |
| 164                   | 2559                 | ที่ ศธ 04219.27/164    | 6 aa 2559       | บ้านโดะบาลา                | ส่านักงานเขตพื้นที่การ<br>ศึกษา                                           | ทดสอบส่ง                                       |                                            |                                        |                              |                                 |              |                           |                            | ับ                  | -         |               |                  |
| 8 มี1ฟ                | ล์เอกสาร 1           | หมายเหตุ : ปรับปรุงทะเ | บี่ยนได้ภายใน   | 2 ju <mark>dvaanExc</mark> | el                                                                        |                                                |                                            |                                        |                              | คลิ                             | n            | ×                         | _                          | Ø                   |           | •             |                  |

| ยนศาสั่ง ทะเบียนเกียรติบัตร คู่มือ |  |
|------------------------------------|--|

#### แก้ไขข้อมูล

รายละเอียด ๗. ดำเนินการแนบไฟล์ โดยขนาดไฟล์ เลขทะเบียน 200 ที่ศธ 04219.05/200 เลขที่หนังสือ อัพโหลดไม่เกิน ๒ MB ต่อ ๑ ไฟล์แนบ ลงวันที่ ความลับ 🖲 ไม่ลับ 🔍 ลับ ชมชนบ้านมะนังดาล่า จาก พร้อมทั้งใส่คำอธิบายไฟล์ เมื่อเรียบร้อย ผู้อำนวยการสำนักงานเขตพื้ ถึง เรื่อง ทดสอบครับ ให้ กด <u>ตกลง</u> การปฏิบัติ หมายเหตุ แนบไฟล์(ถ้ามี) ด่าอธิบายไฟล์ เลือกไฟล์ อก(ศธ 04001-ว2027).pdf หนังสือนำส่ง+สิ่งที่ส่งมาด้วย ไฟล์แนบ 1 เลือกไฟล์ ไม่ได้เลือกไฟล์ใด ไฟล์แนบ 2 เลือกไฟล์ ไม่ได้เลือกไฟล์ใด ไฟล์แนบ 3 ไฟล์แนบ 4 เลือกไฟล์ ไม่ได้เลือกไฟล์ใด ไฟล์แนบ 5 เลือกไฟล์ ไม่ได้เลือกไฟล์ใด เฉพาะไฟล์ doc, docx, pdf, xls, xlsx, gif, jpg, zip, rar เท่านั้น

ตกลง ย้อนกลับ

|               | DATTANUS             |                                      | Carala           |                   | Consta                                                                                      |                                           | Mau Talaa            |                 |                   |                   |            | 4 - 6                            | ×            |
|---------------|----------------------|--------------------------------------|------------------|-------------------|---------------------------------------------------------------------------------------------|-------------------------------------------|----------------------|-----------------|-------------------|-------------------|------------|----------------------------------|--------------|
| <u> </u>      |                      | D 202.29.215.18/sma                  | art.area/?optio  | n=bookregister    | task=main/send s                                                                            | ch8/index=6                               | rourube              |                 |                   |                   |            |                                  | ☆ :          |
|               | J 🗋 nws.             | 🕒 นโยบายและแผน 🗋                     | ) นวัตกรรม 🗋     | โเทศ 🐣 บุคคล      | 🗋 ประหยัดพลังงาน 🗋                                                                          | ปลัดสึกษา 🗋 สพฐ. 🗋 สำนักการคลังและสินทร์พ | 🍘 สำนักงาน ก.ค.ศ.  🔂 | e-filing ສອ.ບສ. | 💩 SMART-OBEC      | 🕲 анн. 🗋 ан       | ระน้ำ Easy | set Pool Int 🔞 ศน.               | ~ .          |
| AN            | ISS+-                | + สำนักงานเขต                        | ดพื้นที่การศึ    | กษาประถมเ         | ศึกษาปัตตานีเ                                                                               | เขด 3                                     |                      |                 |                   |                   |            |                                  |              |
|               |                      |                                      |                  |                   |                                                                                             |                                           |                      |                 | <b>ผู้ใช้</b> : : | สุทธิชัย สาและ [ร | ชุมชนบ้า   | แมะนังคาลำ] <mark>[ออกจ</mark> า | າດຈະນນ]      |
| ิลงท<br>รพก   | ะเบียนหน่<br>ธนลัก ห | ไงสื่อราชการ<br>เรเนียมมาไงส์อรับ ทะ | ะเบียนหนังสือส่ง | ทะเบียนสาสัง      | ทะเบียนเกียรคับโคร                                                                          | ดน์อ                                      |                      |                 |                   |                   |            | วันจันทร์ที่ 10 ตุลา             | .ດນ 2559<br> |
|               |                      |                                      |                  |                   |                                                                                             | a v 4 1                                   |                      |                 |                   |                   | 1          |                                  | -            |
|               |                      |                                      |                  |                   |                                                                                             | ทะเบยนหนงสอสง                             |                      |                 | ลบ                | แก้ไข             | ы          | ನು                               |              |
| ลงห           | ะเบียนหนังสี         | ia ดิดตามความเคลือ                   | นใหวรายการที่ส่  | 3                 |                                                                                             |                                           |                      |                 |                   |                   |            |                                  |              |
| เลข<br>ทะเบีย | าน ปี                | ที                                   | ลงวันที่         | จาก               | ถึง                                                                                         | ເຮື່ອນ                                    |                      |                 |                   |                   |            |                                  |              |
|               |                      | ที่ศร กรายคร กกร                     |                  | is,               |                                                                                             |                                           |                      | _               |                   |                   |            |                                  |              |
| 196           | 2559                 | /196                                 | 3 คค 2559        | _ بر              | 5091915                                                                                     | าะน้ำเด้าสุ่ญยาจี่ย                       | 19.1                 |                 |                   |                   |            |                                  |              |
| 197           | 2559                 | พี่ de 04219.05./197                 | 4 00 2559        | ۰Q.               | 1000                                                                                        |                                           |                      |                 |                   |                   |            |                                  |              |
|               |                      |                                      |                  | <u>س</u>          | 4 6                                                                                         | ခ မီ ၅ ୬ ၀ ဓ                              |                      | _               |                   |                   |            |                                  |              |
| 198           | 2559                 | ที่ศธ 04219.05 /198                  | 5 ดด 2559        | 🚽 หน <sub>้</sub> | งสอสงอ                                                                                      | อกครง เหดาเนน                             | การ 🏼                | ia              |                   |                   | _          |                                  |              |
|               |                      |                                      |                  | 14 -              |                                                                                             |                                           |                      | _               |                   |                   |            |                                  |              |
| 199           | 2559                 | ที่ ศธ 04219.05 /199                 | 5 คค 2559        | โป โป ที่         | า้ เมน 🕻                                                                                    | ัง ในหน้าทะเบีย                           | 19J                  |                 |                   |                   |            |                                  |              |
|               |                      |                                      |                  |                   | ้ จึง จึง                                                                                   |                                           |                      | _               |                   |                   |            |                                  |              |
| 200           | 2559                 | ที่ศธ 04219.05/200                   | 10 คค 2559       | ີ ຈຸດຄຳ           | -<br>-<br>-<br>-<br>-<br>-<br>-<br>-<br>-<br>-<br>-<br>-<br>-<br>-<br>-<br>-<br>-<br>-<br>- | ส่างจุลายุสุร                             | 1.                   |                 |                   |                   |            |                                  |              |
| 🖻 ជ           | ไฟล์เอกสาร           | หมายเหตุ : ปรับปรุงทะ                | เบียนใด้ภายใน 2  | ุ ทน              | งดยดง                                                                                       | เพียนพิยาที่หายค                          | 10                   |                 |                   |                   |            |                                  |              |
|               |                      |                                      |                  | 2                 |                                                                                             |                                           |                      |                 |                   |                   |            |                                  |              |
|               |                      |                                      |                  | ยงเ               | Jลายทา                                                                                      | 19                                        |                      |                 | ×                 | 1                 |            | •                                |              |
|               |                      |                                      |                  |                   |                                                                                             |                                           |                      |                 | •                 |                   |            |                                  |              |
|               |                      |                                      |                  |                   |                                                                                             |                                           |                      |                 |                   |                   |            |                                  |              |

📋 🗿 🕑 🖬 🧶 🔖

| ntao j quo      |                                                                                                    |                        |                     |              |  |
|-----------------|----------------------------------------------------------------------------------------------------|------------------------|---------------------|--------------|--|
|                 |                                                                                                    | аондоанэ               | 14/113              |              |  |
| กรุณาระบุรายละเ | อียด                                                                                                    |                        |                     |              |  |
| จาก             | 🖲 ชุมชนบ้านมะนังดาลำ                                                                                           |                        |                     |              |  |
| ถึง             | <ul> <li>สารบรรณกลางสำนักงานเขต</li> <li>สถานศึกษาในสังกัดทุกแห่ง</li> <li>สถานศึกษาในสังกัดบางแห่ง</li> </ul> | เพิ้นที่การศึกษาป<br>ง | ระถมศึกษาปัดดานี    | ເນດ 3        |  |
| ะดับความสำคัญ   | 💌 ปกติ 🔍 ด่วน 🔍 ด่วนมาก                                                                                        | 🔍 ด่วนที่สุด           |                     |              |  |
| ความลับ         | 🖲 ไม่ลับ 🔍 <mark>ลับ</mark>                                                                                    |                        |                     |              |  |
| เลขที่หนังสือ   | ที่ศธ 04219.05/200                                                                                             | ลงวันที่               | 10 🔻 ตุลาคม         | V 2016       |  |
| เรื่อง          | ทดสอบครับ                                                                                                    |                        |                     |              |  |
| เนื้อหาโดยสรุป  |                                                                                                    |                        |                     |              |  |
|                 | ไฟล์แนบ                                                                                                    |                        |                     | คำอธิบายไฟล์ |  |
| ไฟล์แนบ 1       | 1476070770x264688806_1.pdf                                                                                     | F                      | หนังสือนำส่ง+สิ่งท่ | ี่ส่งมาด้วย  |  |
| ไฟล์แนบ 2       |                                                                                                    |                        |                     |              |  |
| ไฟล์แนบ 3       |                                                                                                    |                        |                     |              |  |
| ไฟล์แบบ 4       |                                                                                                    |                        |                     |              |  |
| ไฟล์แบบ 5       |                                                                                                    |                        |                     |              |  |

๙. เมื่อคลิก ส่ง จะได้หน้าต่างหน่วยงานที่จะดำเนินการส่ง ให้ กรอกรายละเอียด
 หนังสือส่งโดยสรุป หากส่งมายัง สพป.ปน.๓ ลิงค์จะกำหนดให้ส่งเข้าสารบรรณกลาง
 สพป.ปน.๓ โดยอัตโนมัติ หรือหากส่งโรงเรียนในสังกัดทุกแห่ง และบางแห่งในสังกัด
 ให้ดำเนินการเลือกตามความประสงค์เมื่อเรียบร้อยแล้วกด ตกลง หากกรณี ส่งถึง
 หน่วยงานที่ไม่ใช้งานร่วมกับระบบ เช่น โรงพยาบาล อบต. ไม่ต้องดำเนินการใดๆ
 ในเมนูนี้ (ให้ทำการตรวจสอบรายละเอียดต่างๆให้ถูกต้องครบถ้วนก่อนมีไฟล์แนบ
 แล้ว กดตกลง)

~ 22 ~

| 770         | U 202.29.215.10/smart.area/ :    | option=book&task=main/send          |                                                                  |                              |                         |                      | Х :     |
|-------------|----------------------------------|-------------------------------------|------------------------------------------------------------------|------------------------------|-------------------------|----------------------|---------|
| kad 🗋       | กพร. 🛯 เมื่อบายและแคน 🗋 แล้ดกรรม | i 🗋 ûlina 💧 yara 🗋 Usiyînanê        | Dec.29.215.18/smart.area/m                                       | odules/book                  | (MIAN A M A             | en – 🗖               | # #     |
|             |                                  |                                     | <ol> <li>202.29.215.18/smart.area/mc</li> </ol>                  | dules/book/r                 | nain/booksen            | ddetail.php?l        | b_id=5( |
| AMSS        | ++ สำนักงานเขตพื้นที่ห           | การศึกษาประถมศึกษา                  | รายละเอียดหนังสือ ที่ ศธ 04219.05/                               | 200                          |                         |                      |         |
|             |                                  |                                     | เรื่อง : ทดสอบครับ [ ปกติ]                                       |                              |                         |                      |         |
|             |                                  |                                     | หนังสอสงวนท : 10 ตศ 2559<br>ส่งโดย : ชุมชนบ้านมะนังดาล่า [สุทธิข | ชัย สาและ]                   |                         |                      |         |
| 5040055     | y d                              |                                     | วนเวลาทสง : 10 ตค 2559 11:25:15<br>เนื้อหาโดยสรุป ทดสอบ          | u.                           |                         |                      |         |
| וכרו וזשו כ | UAVINAVANO TUHI IO               |                                     | ไฟล์แนบ 1. <u>หนังสือน่าส่ง</u> +                                | -สิ่งที่ส่งมาด้วย            |                         |                      |         |
| รายการหลัก  | หนังสือรับ ดิดตามรายการที่ส่ง    | [ส่าหรับงานลุกเสื้อ] ดูมือ          | 1 สวรมธรณออวง                                                    | ส่งถึง                       | แล้วเชื่อ 10 คอ 3       | 550 11.42.50         |         |
|             |                                  |                                     | ร้อมอ อ                                                          | 10-00 2559 11                | -44-23 N                | .559 11.45.50        |         |
|             |                                  |                                     | **********                                                       | 1 มหน้าต่าง                  |                         |                      |         |
|             |                                  |                                     |                                                                  |                              |                         |                      |         |
| ระดับดวามส่ | าดัย ปกติ ด่วน ด่วนมาก           | ด่วนที่สด                           |                                                                  |                              |                         |                      |         |
| TVN2111100  |                                  |                                     |                                                                  |                              |                         |                      |         |
| Ń           | เลขหนังสื่อ                      |                                     |                                                                  |                              |                         |                      |         |
| 100         |                                  |                                     |                                                                  | atto                         |                         |                      |         |
| 139         | ñ øg 04219.05/197                | แจ้งการเกษียณอายุราชาการ ด่าแพน่ง   | พนักงานรักษาความปลอดภัย 🛛                                        | 4 na 2559                    | 4 aa 2559 15:40:58 u.   | ชุ่มชนบ้านมะนังดาล่า |         |
| 240         | st de 0.4219 05 /198             | ข้กข้อมความเข้าใจในการใช้จ่ายเงินดอ | เกผลกองทุนเพื่อดำเนินงานช่วยเหลือนักเรียนที่มีปัญหาภาวะ ทุพ      | 0.20 F 00 550                | 5 no 2659 16:17:02 v    | สมสมบ้านบทบังกาล่า   |         |
| 240         | VI WE 04210.007100               | โภชนาการในโรงเรียน 🖲                |                                                                  | MINI J WW JJJJ               | J WM 2000 TO. TT. 02 W. | มุ่ม มหมายผลงพาพา    |         |
| 241         | ที่ ศธ 04219.05 / 199            | ขอความร่วมมือสำรวจข้อมูลผู้ประกอบวิ | ข่าข้พทางการศึกษา 🖯                                              | <mark>aân</mark> 5 aa 2559   | 5 aa 2559 16:19:30 u.   | ชุ่มชนบ้านมะนังดาล่า |         |
| 569         | ที่ ศธ 04219.05/200              | ทดสอบครับ 🖲                         |                                                                  | <mark>ดลิก</mark> 10 ตค 2559 | 10 wa 2559 11:25:15 u.  | ชุ่มชนบ้านมะนังดาล่า | X       |
| ยี่มีใฟล์เส | M d                              |                                     |                                                                  | احمم ماليا                   |                         | •                    |         |
|             | ดO. เม                           | ยะเอบเตบ                            | ว เยก เวทนงสย งะบ                                                |                              | ทนงสยส<br>เ             | ₹.                   |         |
|             | ท่านสาม                          | เรถตรวจสอ                           | บ ความเคลื่อนไหว โ                                               | โดยคลิกที่                   | 1 รายละเ                | อียด                 |         |
|             | และให้ข                          | ่านสังเกต เ                         | ครื่องหมาย <mark>กากบาท</mark>                                   | <mark>แดง</mark> หลัง        | เสุดแถวล                | บ                    |         |
|             | แสดงถึง                          | เรื่องที่ผู้ส่งส                    | ามารถ <mark>ยุติเรื่องได้</mark> เฉ                              | พาะส่วน                      | ของหนังสื               | สือ                  |         |
|             | ที่ผู้ส่งดำ                      | แนินการด้วย                         | ยตัวเองเท่านั้น (การ <u>เ</u>                                    | <u>าดลบ</u> ทำ               | าได้กรณีที              | มี                   |         |
|             | ความจำ                           | เป็นต้องการ                         | รยุติการส่งหนังสือแล้ว                                           | ุ่มท่านั้น)                  |                         |                      |         |

|                      |                    |                     |        |              |                                          |                                                          |                     |            | _                      |                |          |                |                |       |       |
|----------------------|--------------------|---------------------|--------|--------------|------------------------------------------|----------------------------------------------------------|---------------------|------------|------------------------|----------------|----------|----------------|----------------|-------|-------|
|                      |                    |                     |        |              |                                          | กา'                                                      | รค้นหาหนังสื        | อ          |                        |                |          |                |                |       |       |
|                      |                    |                     |        |              |                                          |                                                          | ทะเบียนหนังสือรับ   |            |                        |                |          |                |                |       |       |
| ลงทะเบ็              | ยนหนังสี่          | ٥                   |        |              |                                          |                                                          |                     | ด้นหาห     | นังสือ จาก เลขหนั      | งสือ 🕇 ด้วยต่  | ท่า      |                |                |       | ค้นหา |
| เลข<br>ะเบียน<br>รับ | ĩ                  | ที่                 | ลงวัน  | ที่ไ         | พื่อค′<br><sup>ะ</sup>                   | วามรว                                                    | ดเร็วในการค้นหาหนั  | ังสือ      | ]                      | ทมายเหต        | วันลงทะ  | บี่ยน          | ราย<br>ละเอียด | ลบ    | แก้ไข |
| 508                  | 2559               | ที่ ศธ 04219/ว2196  | 4 ดค 2 | 55 V         | าังหนั                                   | ังสือใน                                                  | เทะเบียนรับ และ ทะ  | ะเบีย      | มนส่ง                  |                | 4 nn 2   | 59             | คลิก           |       |       |
| 509                  | 2559               | ที่ ศธ 04219/ว2203  | 5 ตค 2 | 55 V         | ี่<br>ท่านส                              | านสามารถระบุ ข้อมูลการค้นหา คือ 🛛 🖓 🖡                    |                     |            |                        |                |          |                |                |       |       |
| 510                  | 2559               | ที่ ศธ 04219/ว2205  | 5 ตค 2 | 55 P         | า้นหา                                    | จากเรี                                                   | องและเลขหนังสือ ระ  | ະບເ        | ل<br>م                 |                | 5 ตค 2   | 59             | คลิก           |       |       |
| 511                  | 2559               | ที่ ศธ 04219/ว2210  | 5 ตค 2 | 55<br>55     | จะช่วยกรองข้อมูลให้ท่านสืบค้นได้ง่ายขึ้น |                                                          |                     |            |                        |                |          | 59             | คลิก           |       |       |
| 512                  | 2559               | ที่ ศธ 04219/๖2211  | 5 ตค 2 | ร<br>55<br>จ | งรือ อ<br>เ                              | ງງາງ<br>ເ                                                | ค้นหาจากหนังสือทั้ง | หมด        | ſ                      |                | 5 ตค 2   | 59             | คลิก           |       |       |
|                      |                    | i                   |        |              | นสวเ                                     | าเมน็อ                                                   | บ — หนงสอรบเ        | มา         |                        |                |          |                |                |       |       |
|                      |                    |                     |        |              |                                          |                                                          |                     |            |                        |                |          |                |                |       |       |
|                      |                    |                     |        |              |                                          |                                                          |                     |            |                        |                |          | •              |                |       | _     |
|                      |                    |                     |        |              |                                          |                                                          | พะเบียนหนังสือรับ   |            |                        |                |          |                |                |       |       |
|                      | ลงทะเบีย           | นหนังสือ            |        |              |                                          |                                                          |                     | ด้นหาหนังไ | สื่อ จาก เลขหนังสื่อ ไ | 🗴 ด้วยค่าว่า 2 | 209      |                |                | ด้มหา |       |
| 1                    | เลข<br>ทะเบียน     | ปีที่               |        | ลงวันที่     | จาก                                      | ถึง                                                      | เรื่อง              |            | การปฏบดี ห             | เมายเหตุ วันส  | งทะเบียน | ราย<br>ละเอียด | au             | แก้ไข |       |
|                      | รบ<br>514          | 2559 ที่ ศธ 04219/2 | 209 5  | aa 2559      | กลุ่มบริหารงาน<br>บคคล                   | กรงาน<br>ขุมขุนบ้านมะนังดาล่า<br>ดรรบอารอีกษาที่เพิ่มราย |                     |            |                        |                |          | คลิก           |                |       |       |
|                      | <b>อ</b> ี มีไฟล์เ | อกสาร ส่งออกExcel   |        |              |                                          |                                                          | u                   |            |                        |                |          |                |                |       |       |

การส่งเอกสารในระบบ หากทำการแนบไฟล์มาเป็น word หลายครั้ง ทำให้เกิด ความคลาดเคลื่อนของข้อมูล เอกสารไม่ตรงตามรูปแบบที่ต้องการ ท่านสามารถ จัดการไฟล์ให้เป็น PDF ด้วย Microsoft Word 2007 ได้ดังนี้

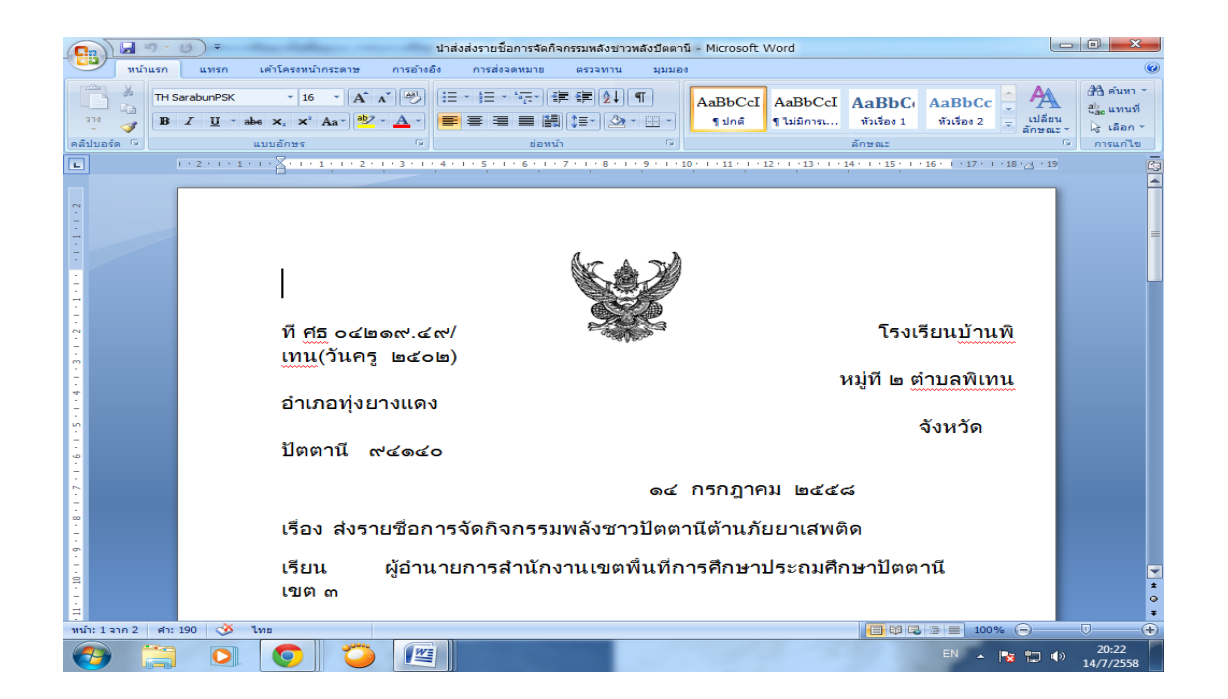

 หลังจากท่านจัดหน้าเอกสาร มี เลขที่หนังสือ วันที่หนังสือส่ง มีลายเซ็นสแกนของ ผู้อำนวยการโรงเรียนตามหนังสือนำส่งเรียบร้อยแล้ว ให้ท่านเลือกบันทึก

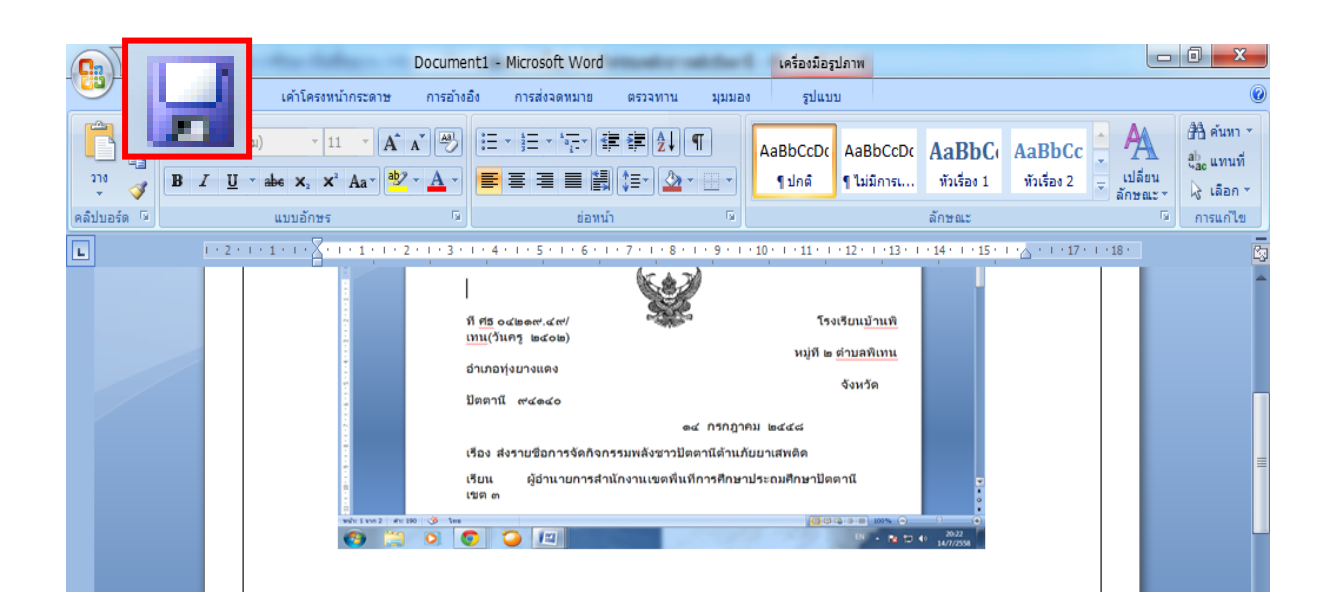

ในช่อง บันทึกเป็นชนิดของไฟล์ ให้เลือกเป็น PDF แล้วทำการ save เป็น PDF

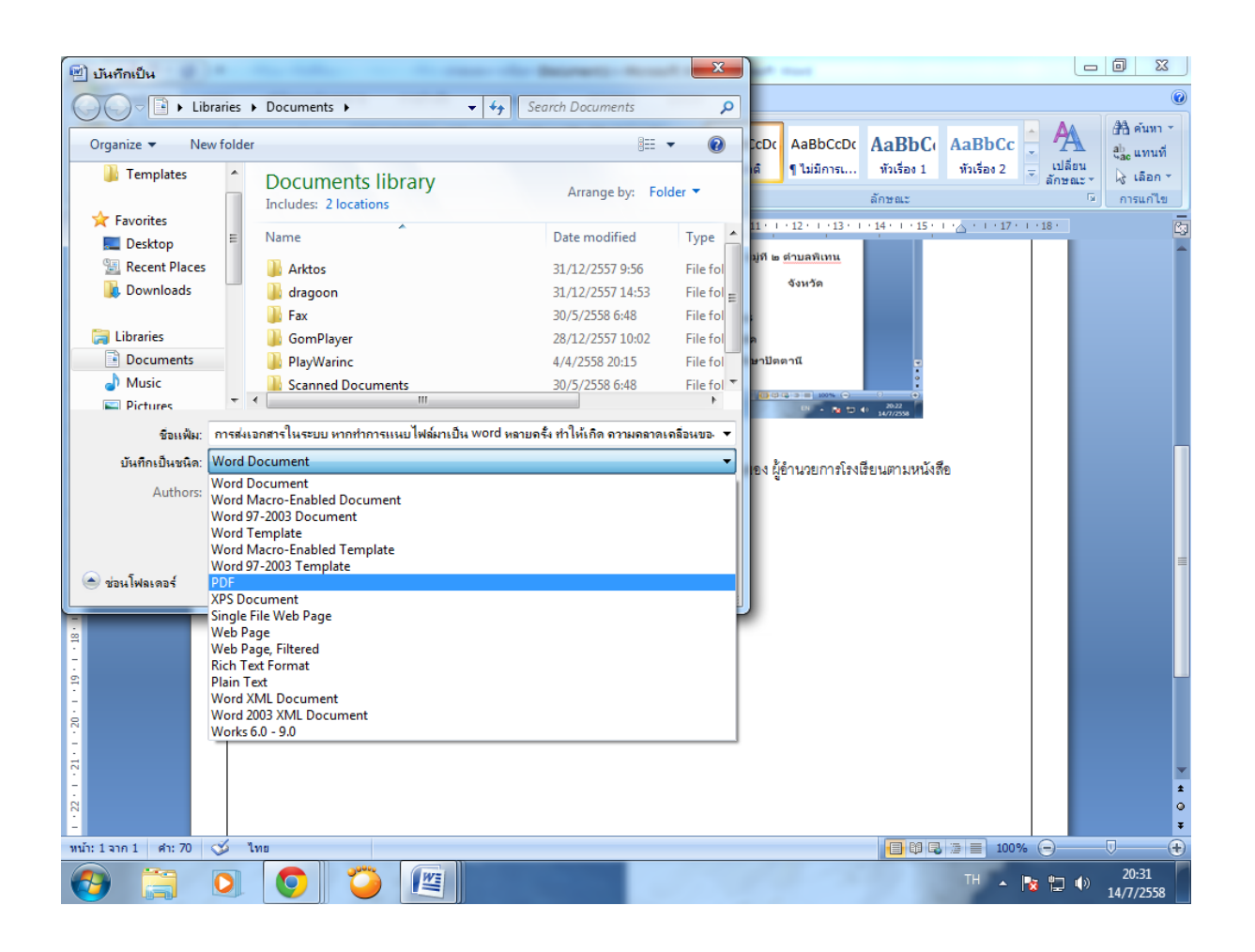

วิธีการนี้ ใช้ได้กับ Microsoft office 2007 ขึ้นไป โรงเรียนใดไม่มีเครื่อง สแกน PDF ก็สามารถนำมาปรับใช้ได้ สำหรับโรงเรียนที่จะดำเนินการส่งเรื่อง ในระบบแต่ยังไม่มีลายเซ็นสแกนของ ผู้อำนวยการโรงเรียน แจ้งผมทาง line obec office ได้ครับ กระผมช่วยท่านทำลายเซ็นสแกนได้